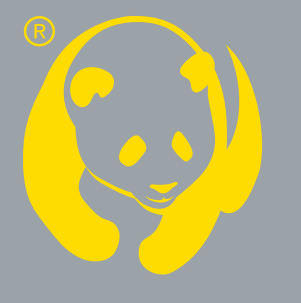

PANDA video surveillance

# Инструкция по эксплуатации регистраторов

# PANDA COHET

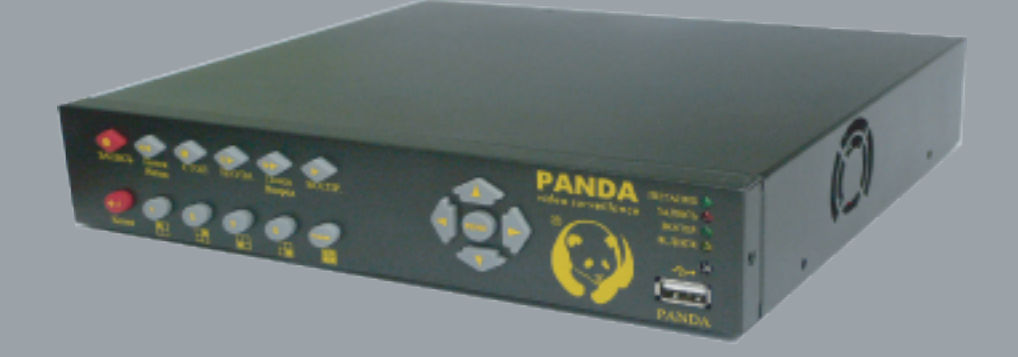

#### РУКОВОДСТВО ПО ЭКСПЛУАТАЦИИ

Для достижения наибольшей эффективности и обеспечения правильной работы устройства, внимательно и полностью прочтите эту инструкцию по эксплуатации.

**ПРИМЕЧАНИЕ:** ЭТО ОБОРУДОВАНИЕ ПРОШЛО ТЕСТ НА СОВМЕСТИМОСТЬ С ОГРАНИЧЕННЫМ ЧИСЛОМ ЦИФРОВЫХ УСТРОЙСТВ А-КЛАССА. ЭТИ ОГРАНИЧЕНИЯ БЫЛИ ВВЕДЕНЫ ДЛЯ ОБЕСПЕЧЕНИЯ ПРИЕМЛЕМОЙ ЗАЩИТЫ ОТ НЕДОПУСТИМЫХ ПОМЕХ, КОГДА ОБОРУДОВАНИЕ РАБОТАЕТ В СРЕДЕ КОРПОРАТИВНЫХ УСТРОЙСТВ. ЭТО ОБОРУДОВАНИЕ ПРОИЗВОДИТ, ИСПОЛЬЗУЕТ И МОЖЕТ ИЗЛУЧАТЬ ЭНЕРГИЮ НА РАДИОЧАСТОТАХ, И ЕСЛИ ОНО УСТАНОВЛЕНО НЕ В СООТВЕТСТВИИ С РУКОВОДСТВОМ ПО ЭКСПЛУАТАЦИИ, ТО МОЖЕТ ВЫЗВАТЬ НЕДОПУСТИМЫЕ ПОМЕХИ ДЛЯ РАДИОСВЯЗИ.

РАБОТА ЭТОГО ОБОРУДОВАНИЯ В ЖИЛЫХ ЗОНАХ МОЖЕТ ВЫЗВАТЬ НЕДОПУСТИМЫЕ ПОМЕХИ, В РЕЗУЛЬТАТЕ ЧЕГО ПОЛЬЗОВАТЕЛЮ ПОТРЕБУЕТСЯ СНИЗИТЬ ИХ ВЛИЯНИЕ ЗА СВОЙ СЧЕТ.

#### ПРЕДУПРЕЖДЕНИЯ И АВТОРСКИЕ ПРАВА

#### ПРЕДУПРЕЖДЕНИЯ

ДЛЯ СНИЖЕНИЯ РИСКА ВОСПЛАМЕНЕНИЯ ИЛИ ПОРАЖЕНИЯ ТОКОМ, НЕ ОСТАВЛЯЙТЕ УСТРОЙСТВО ПОД ДОЖДЕМ ИЛИ ВО ВЛАЖНЫХ МЕСТАХ. НЕ ВСТАВЛЯЙТЕ МЕТАЛЛИЧЕСКИЕ ДЕТАЛИ В РЕШЕТКУ ВЕНТИЛЯЦИИ.

#### ПРЕДУПРЕЖДЕНИЕ

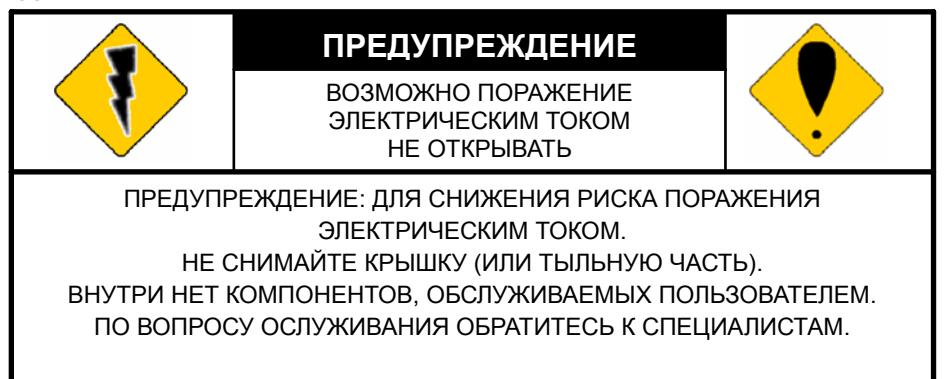

#### Графических символы -- описание

|   | Символ молнии в ромбе, предостерегает об «опасном напряжении» внутри корпуса<br>устройства, которое достаточно велико для появления риска поражения человека<br>электрическим током. |
|---|----------------------------------------------------------------------------------------------------|
| • | Восклицательный знак в ромбе оповещает пользователя о наличии важных инструкций по работе и обслуживанию данного устройства.                                                         |

ПОЛЬЗОВАТЕЛИ СИСТЕМЫ ОТВЕТСТВЕННЫ ЗА ПРОВЕРКУ НА СООТВЕТСТВИЕ СО ВСЕМИ ФЕДЕРАЛЬНЫМИ И РЕГИОНАЛЬНЫМИ ЗАКОНАМИ И ПРАВИЛАМИ В ОТНОШЕНИИ ПРОВЕДЕНИЯ НАБЛЮДЕНИЯ И АУДИО-ВИДЕО СЪЕМОК. ДАННАЯ СИСТЕМА НЕ ДОЛЖНА ИСПОЛЬЗОВАТЬСЯВ СЛУЧАЕ НАРУШЕНИЯ СУЩЕСТВУЮЩИХ ЗАКОНОВ И ПРАВИЛ.

#### АВТОРСКОЕ ПРАВО

ТОРГОВЫЕ МАРКИ, ПРИВЕДЕННЫЕ В ЭТОМ ДОКУМЕНТЕ, ЗАРЕГЕСТРИРОВАНЫ И ПРИНАДЛЕЖИТ СООТВЕТСТВУЮЩИМ КОМПАНИЯМ.

| 1    | СВЕДЕ  | НИЯ О СИСТЕМЕ                                                                       | <u>3</u>  |
|------|--------|-------------------------------------------------------------------------------------|-----------|
|      | 1.1    | возможности                                                                         | <u>3</u>  |
|      | 1.2    | ТЕХНИЧЕСКИЕ ДАННЫЕ                                                                  | <u>3</u>  |
| 2    | ЭЛЕМЕ  | НТЫ РЕГИСТРАТОРА                                                                    | 5         |
|      | 2.1    | ПЕРЕДНЯЯ ПАНЕЛЬ                                                                     | <u>5</u>  |
|      | 2.2    | ЗАДНЯЯ ПАНЕЛЬ                                                                       | <u>6</u>  |
|      | 2.3    | ВХОДЫ УСТРОЙСТВ ТРЕВОГИ                                                             | 6         |
|      | 2.4    | ИК-ПУЛЬТ                                                                            | <u>9</u>  |
|      | 2.5    | ПОРТ RS-485                                                                         | <u>9</u>  |
|      | 2.6    | РТZ (управление устройствами и функциями наклон/поворот и маштабирования) & JOYSTIK | <u>10</u> |
|      | 2.7    | VGA ВЫХОД (опция)                                                                   | <u>12</u> |
|      | 2.8    | СЕТЬ                                                                                | <u>12</u> |
| 3    | HACTP  | ОЙКА СИСТЕМЫ                                                                        | <u>12</u> |
|      | 3.1    | ПОЛЬЗОВАТЕЛЬСКИЙ ИНТЕРФЕЙС (GUI)                                                    | <u>12</u> |
|      | 3.2    | ОТОБРАЖЕНИЕ КАМЕР И ВСПЛЫВАЮЩЕЕ МЕНЮ                                                | <u>13</u> |
|      | 3.3    | УСТАНОВКИ КАМЕР                                                                     | <u>15</u> |
|      | 3.4    | ДЕТЕКЦИЯ ДВИЖЕНИЯ                                                                   | <u>16</u> |
|      | 3.5    | УСТАНОВКИ ЗАПИСИ                                                                    | <u>17</u> |
|      | 3.6    | УСТАНОВКИ ТРЕВОГИ                                                                   | <u>18</u> |
|      | 3.7    | УСТАНОВКИ ЖЕСТКОГО ДИСКА                                                            | <u>19</u> |
|      | 3.8    | УСТАНОВКИ СЕТИ                                                                      | <u>20</u> |
|      | 3.9    | УСТАНОВКА АРХИВИРОВАНИЯ (РЕЗЕРВНОЕ КОПИРОВАНИЕ)                                     | <u>22</u> |
|      | 3.10   | УСТАНОВКИ СИСТЕМЫ                                                                   | <u>23</u> |
| 4    | воспр  | ОИЗВЕДЕНИЕ DVR                                                                      | <u>24</u> |
|      | 4.1    | ПОИСК ПО ВРЕМЕНИ                                                                    | <u>24</u> |
|      | 4.2    | ПОИСК ПО СОБЫТИЮ                                                                    | <u>25</u> |
| 5    | воспр  | ОИЗВЕДЕНИЕ С HDD И USB-НОСИТЕЛЯ                                                     | <u>26</u> |
|      | 5.1    | НАСТРОЙКИ ГЛАВНОГО ОКНА                                                             | <u>26</u> |
|      | 5.2    | ПОЛЬЗОВАТЕЛЬСКИЙ ИНТЕРФЕЙС ПРОИГРЫВАТЕЛЯ                                            | <u>27</u> |
| 6    | ПРОСМ  | ОТР И ВОСПРОИЗВЕДЕНИЕ ПО СЕТИ                                                       | <u>28</u> |
|      | 6.1    | УСТАНОВКИ MICROSOFT INTERNET EXPLORER:                                              | <u>28</u> |
|      | 6.2    | РЕГИСТРАЦИЯ                                                                         | <u>30</u> |
|      | 6.3    | ОТОБРАЖЕНИЕ "ЖИВОГО" ВИДЕО                                                          | <u>31</u> |
|      | 6.4    | НАСТРОЙКА                                                                           | 332       |
| ПРИ. | пожени | Е А: ДЛИТЕЛЬНОСТЬ ЗАПИСИ                                                            | 41        |
| ПРИ  | ложени | Е Б: ТАБЛИЦА СОВМЕСТИМОСТИ HDD                                                      |           |
| ПРИ  | пожени | Е В: ТАБЛИЦА СОВМЕСТИМОСТИ USB Flash съемных дисков                                 | 42        |
| ПРИ  | пожени | Е D: УСТАНОВКА ЖЕСТКОГО ДИСКА                                                       | 43        |
|      |        |                                                                                     | 2         |

где купить: <u>www.pandacctv.ru</u> общие вопросы: <u>info@pandacctv.ru</u>

сервисный центр: +7-812-542-29-40

#### 1 СВЕДЕНИЯ О СИСТЕМЕ

#### 1.1 ВОЗМОЖНОСТИ

- Механизм сжатия MPEG-4.
- Разрешение: Отображение 720×576 Запись 720х288
- Запись и архивирование аудио потока.
- Поддержка жестких дисков с интерфейсом SATA.
- Графический интерфейс пользователя ( GUI ).
- Поддержка манипулятора мышь и ИК-пульта.
- USB-архивирование и обновление ПО
- Компактные размеры
- Поддержка смартфонов и PDA.

#### 1.2 ТЕХНИЧЕСКИЕ ДАННЫЕ

| D                           | Отображение, пикс | 720×576                                                                                         |  |
|-----------------------------|-------------------|-------------------------------------------------------------------------------------------------|--|
| Запись, пикс                |                   | 720×288, 360x288                                                                                |  |
| Видео входы, шт.            |                   | BNC × 4                                                                                         |  |
| Видео выходы, шт.           |                   | BNC × 1                                                                                         |  |
| Аудио входы, шт.            |                   | $RCA \times 1$                                                                                  |  |
| Аудио выходы, шт.           |                   | $RCA \times 1$                                                                                  |  |
| Отображение, кадр/сек       |                   | 4 × 25                                                                                          |  |
| Запись, кадр/сен            | ſ                 | 100 при 360 x 288 пикс.                                                                         |  |
| Запись, кадр/сек            |                   | 25 при 720 х 288 пикс.                                                                          |  |
| Устройство записи           |                   | 1 HDD с интерфейсом SATA                                                                        |  |
| Сжатие                      |                   | MPEG-4                                                                                          |  |
| Степень сжатия файла, Кбайт |                   | Лучшее : 2<br>Высокое : 4.2<br>Среднее : 6.2<br>Низкое : 8                                      |  |
| Режимы записи               |                   | Ручная / По расписанию / По тревоге                                                             |  |
| Скорость воспроизведения    |                   | Вперед: X 1 X 2 X 8 X 16 X32 X64<br>Назад: X32<br>Покадровое<br>Пауза<br>Замедленное: X1/2 X1/4 |  |
| Название камеры             |                   | 8 символов                                                                                      |  |

| Управление Мышь / Передняя панель / Удаленная клавиату<br>(опция) / Сеть |                                                             |  |
|--------------------------------------------------------------------------|-------------------------------------------------------------|--|
| Интерфейс устройства                                                     | Графический, оконный                                        |  |
| ИК-пульт Да                                                              |                                                             |  |
| Сеть                                                                     | Ethernet/Internet                                           |  |
| <b>DDNS</b> Да                                                           |                                                             |  |
| E-mail & FTP Да                                                          |                                                             |  |
| Network IP                                                               | Статичный / Динамичный / РРРоЕ                              |  |
| Доступ                                                                   | Пароль на доступ к меню и функциям регистратора             |  |
| Список событий                                                           | 3000 записей                                                |  |
| Детектор движения Решетка 30 x 24                                        |                                                             |  |
| Чувствительность детектора                                               | 1-100                                                       |  |
| Внутренний зуммер                                                        | Да                                                          |  |
| Детектор потери видео                                                    | Да                                                          |  |
| Блок кнопок                                                              | Да                                                          |  |
| Язык интерфейса                                                          | Русский, английский                                         |  |
| Копирование архива                                                       | Через порт USB; чтение HDD на ПК; через сетевое подключение |  |
| Обновление прошивки                                                      | Через порт USB                                              |  |
| VGA выход                                                                | Да (опция)                                                  |  |
| Питание                                                                  | DC 12B                                                      |  |
| Размеры, мм                                                              | 218 (III) × 44 (B) × 202 (Γ)                                |  |
| Температура эксплуатации, ℃                                              | 0 - 45                                                      |  |

#### Внимание :

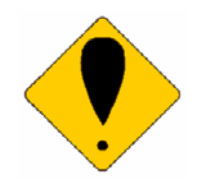

- А. ПОЖАЛУЙСТА, перед сменой разрешения записи устройства, отформатируйте жесткий диск. Игнорирование данной просьбы может привезти к потере видеоданных!!
- В. Необходимо остановить запись регистратора перед использованием функции архивирования на USB
- С. Необходимо остановить запись регистратора перед обновлением прошивки (внутреннего ПО). Строго рекомендуется обновлять прошивку в специализированных сервисных центрах во избежание потери гарантии
- D. Система автоматически перезагружается после смены настроек качества записи.

#### 2 Элементы регистратора

2.1 Передняя панель

Г

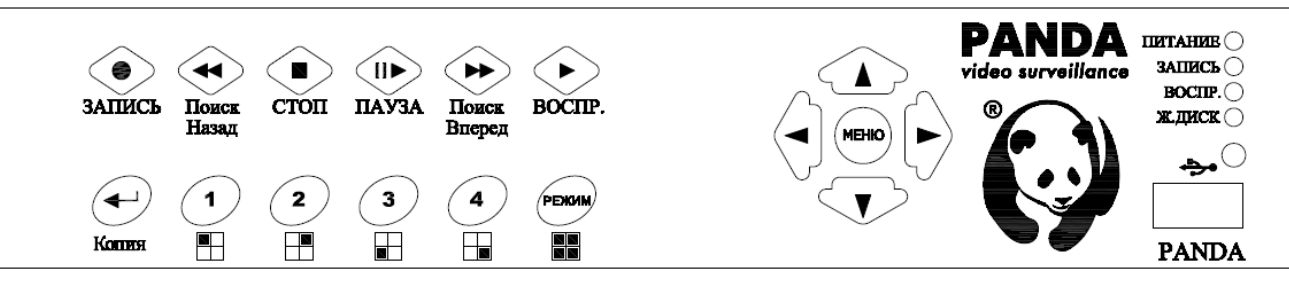

| N⁰ | Наименование | Функция                                                              |  |
|----|--------------|----------------------------------------------------------------------|--|
| 1  |              | Кнопка записи                                                        |  |
| 2  | Поиск назад  | Ускоренная перемотка назад х 32.                                     |  |
| 3  | Стоп         | Остановка записи или<br>воспроизведения                              |  |
| 4  | Пауза        | Пауза & Покадровое<br>воспроизведение.                               |  |
| 5  | Поиск вперед | Ускоренная перемотка вперед ×2, ×8, ×16, x32, ×64.                   |  |
| 6  | Воспр.       | Кнопка воспроизведения & Быстрый переход к поиску записи по времени. |  |
| 7  | копия        | Подтверждение & Резервная копия архива.                              |  |
| 8  | 1            | Полноэкранный режим канала 1 &<br>Цифра один.                        |  |
| 9  | 2            | Полноэкранный режим канала 2 &<br>Цифра два.                         |  |
| 10 | 3            | Полноэкранный режим канала 3 &<br>Цифра три                          |  |
| 11 | 4            | Полноэкранный режим канала 4 &<br>Цифра четыре                       |  |
| 12 | РЕЖИМ        | Режим квадратора: отображение всех камер                             |  |
| 13 | <b>A</b>     | Перемещение вверх или увеличение значения.                           |  |
| 14 | •            | Перемещение вниз или уменьшение значения.                            |  |
| 15 | МЕНЮ         | Кнопка входа и/или выхода из меню.                                   |  |

где купить: <u>www.pandacctv.ru</u> общие вопросы: <u>info@pandacctv.ru</u> сервисный центр: **+7-812-542-29-40** 

| 16 | •       | Перемещение влево или уменьшение значения.  |
|----|---------|---------------------------------------------|
| 17 | •       | Перемещение вправо или увеличение значения. |
| 18 |         | USB разъем.                                 |
| 19 | Питание | Индикатор наличия питания.                  |
| 20 | Запись  | Индикатор процесса записи                   |
| 21 | Воспр.  | Индикатор процесса<br>воспроизведения       |
| 22 | Ж.Диск  | Индикатор работы H.D.D.                     |
| 23 | 0       | ИК-порт для работы с пультом.               |

### 2.2 ЗАДНЯЯ ПАНЕЛЬ

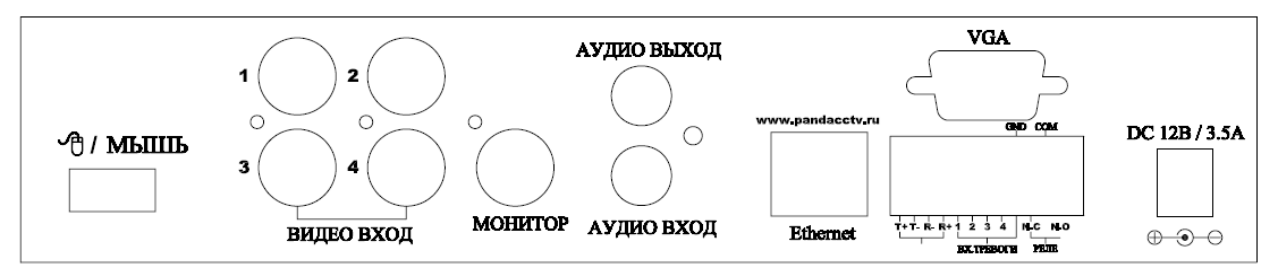

| NO. | Наименование | Функция                                      |  |
|-----|--------------|----------------------------------------------|--|
| 1   | МЫШЬ         | USB разъем для подключения манипулятора мышь |  |
| 2   | ВИДЕО ВХОД   | ВNС входы видеосигнала                       |  |
| 3   | МОНИТОР      | ВNС выход на монитор                         |  |
| 4   | АУДИО ВХОД   | RCA вход аудиосигнала (микрофон)             |  |
| 5   | АУДИО ВЫХОД  | RCA выход аудиосигнала (колонки)             |  |
| 6   | Ethernet     | RJ-45 разъем подключения сетевого интерфейса |  |
| 7   | VGA (опция)  | Разъем для подключения VGA монитора          |  |
|     | RS-485       | Разъем для подключения к порту RS-485.       |  |
| 8   | ВХ.ТРЕВОГИ   | Порт подключения устройств тревоги.          |  |
|     | РЕЛЕ         | Релейный выход.                              |  |
| 9   | DC 12B /3A   | Разъем подключения блока питания.            |  |

#### 2.3 Входы устройств тревоги

Система поддерживает 3 типа сигналов тревоги: <u>Сигнал тревоги при</u> обнаружении движения (Motion Detection Alarm), <u>Сигнал тревоги от внешних</u> устройств (External Alarm), и <u>Оповещение о потере видео сигнала (Video</u> Loss Alarm). При получении сигнала тревоги по движению или сигнала тревоги от внешних устройств выполняются следующие действия -- 5 возможных вариантов:

- а. Смена скорости записи с нормального режима на тревожный.
- Б. Если в соответствующих настройках включен режим отображения тревоги, то при поступлении сигнала тревоги изображение по соответствующему каналу автоматически отобразится в полноэкранном режиме. Если же получен сигнал тревоги, а настройки были сделаны в течение последних 5-ти секунд – изображение по соответствующему каналу не отобразится в полноэкранном режиме.
- с. Включение реле.
- d. Сигналы датчика движения и тревоги от внешних устройств будут сохраняться в списке событий. В настройках сигнала тревоги для датчика движения можно включить или выключить запись события по датчику.
- е. При включении датчика движения, цвет названия камеры будет изменен на желтый. Кроме того, когда сработает сигнал тревоги по движению, на экране отобразится текст «ALARM (TPEBOГA)».

#### Контакты разъема :

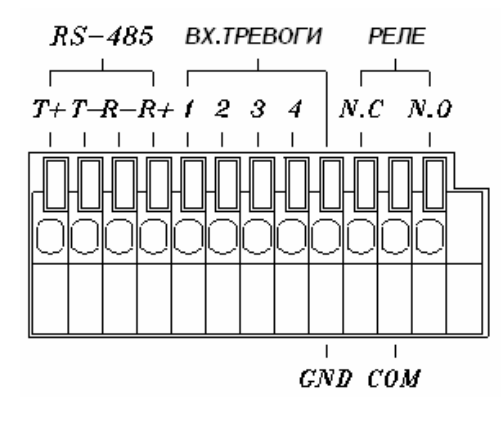

| T+                | RS-485 отправка +                                                      |  |
|-------------------|------------------------------------------------------------------------|--|
| Τ-                | RS-485 отправка -                                                      |  |
| R-                | RS-485 получение -                                                     |  |
| R+                | RS-485 получение +                                                     |  |
| ВХ.ТРЕВОГИ        | Вход сигнала тревоги для                                               |  |
|                   | камер с 1 по 4.                                                        |  |
| GND               | Земпя                                                                  |  |
|                   |                                                                        |  |
| N.C               | Реле N.C. (НЗ-контакт)*                                                |  |
| N.C<br>COM        | Реле N.C. (НЗ-контакт)*<br>Реле СОМ (общий)                            |  |
| N.C<br>COM<br>N.O | Реле N.C. (НЗ-контакт)*<br>Реле СОМ (общий)<br>Реле N.O. (НР-контакт)* |  |

\*ПРИМЕЧАНИЕ: НЗ является НОРМАЛЬНО ЗАМКНУТЫМ положением реле НР является НОРМАЛЬНО РАЗОМКНУТЫМ положением реле

ПРИМЕР 1 : Подключение PIR-датчика (пассивный ИК) к 1-му входу сигнала тревоги.

где купить: <u>www.pandacctv.ru</u> общие вопросы: <u>info@pandacctv.ru</u> сервисный центр: **+7-812-542-29-40** 

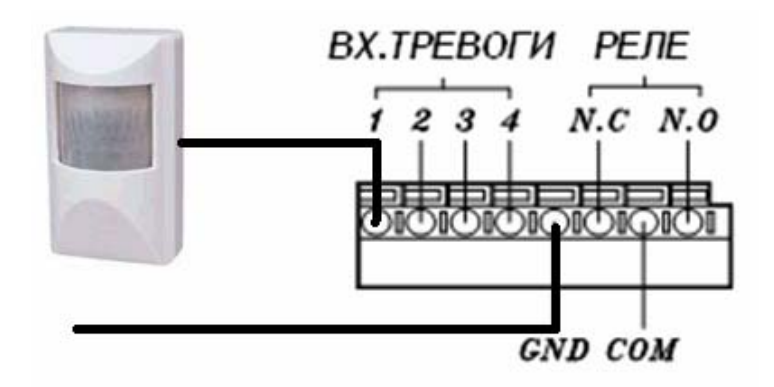

ПРИМЕР 2 : Подключение сирены -- к НР-контакту реле.

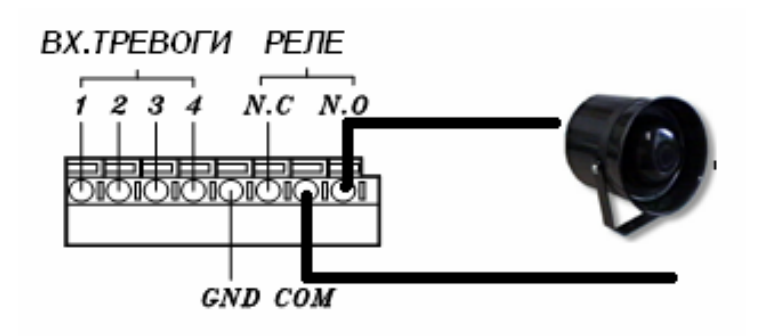

Г

|            | ЭЛЕМЕНТ |                                                                      |  |
|------------|---------|----------------------------------------------------------------------|--|
|            | REC     | Нажмите REC: однократно для начала записи и дважды для ее остановки. |  |
|            | 1 - 4   | Выберите полноэкранный режим для канала 1-4.                         |  |
|            | QUAD    | Быстрая перемотка назад.                                             |  |
|            | ◄       | Покадровая перемотка назад.                                          |  |
| 3 4 QUAD   |         | Покадровая перемотка вперед.                                         |  |
|            |         | Быстрая перемотка вперед.                                            |  |
|            |         | Воспроизведение видео вперед.                                        |  |
|            | COPY    | Переключение формата каналов.                                        |  |
| STOP PB    |         | Перемещение вверх или увеличение значения.                           |  |
|            | ►       | Перемещение вправо или увеличение значения.                          |  |
|            | ▼       | Перемещение вниз или уменьшение значения.                            |  |
| COPY       | •       | Перемещение влево или уменьшение значения.                           |  |
| DV/D 00000 |         | Подтверждение выбора (например, вход в пункт меню).                  |  |
|            | MENU    | Войти или выйти из главного меню.                                    |  |
|            | STOP    | Остановка воспроизведения.                                           |  |

#### 2.5 Порт RS-485

|        | КОНТАКТ | НАЗНАЧЕНИЕ |
|--------|---------|------------|
|        | R+      | RXDA       |
|        | R-      | RXDB       |
| K3-405 | T+      | TXDZ       |
|        | Т-      | TXDY       |

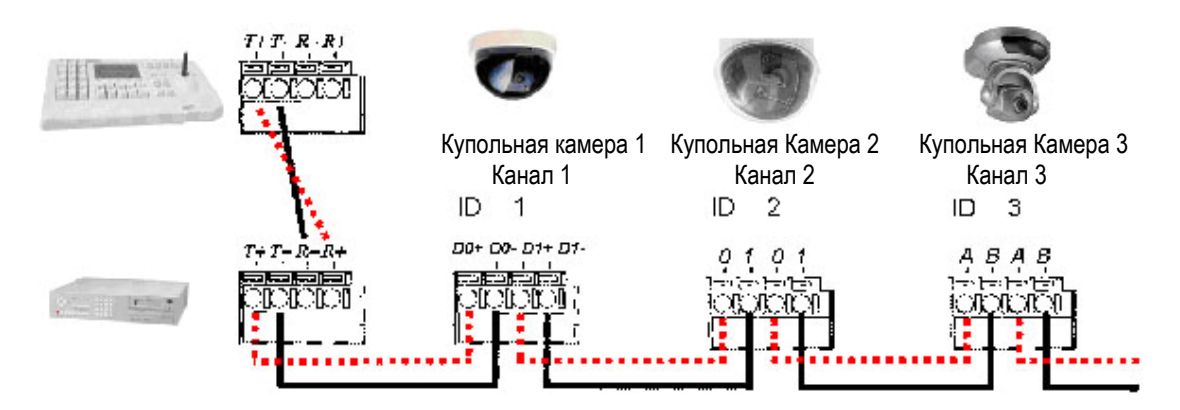

#### Формат данных :

Данные: 1 Байт / Четность: Нет / Стартовый бит: 1 / Скорость передачи: 9600

Всего 3 байта см. ниже:

1. Байт=0х10

Байт=0х80+ID номер

- 2. Байт=Обратитесь к таблице.
- 3. Байт= 1-й Байт + 2-й Байт

- : Трансляционный DVR
- : Управление DVR джойстиком (ID №:1~32)
- : Команды каждой кнопки.
- : Команда проверки контрольной суммы.

| 4-кан. DVR       | Команда | 4-кан. DVR             | Команда |
|------------------|---------|------------------------|---------|
| СН1<br>(КАНАЛ 1) | 0x11    | воспроизведение        | 0x52    |
| СН2<br>(КАНАЛ2)  | 0x12    | BBEPX                  | 0x31    |
| СН3<br>(КАНАЛ 3) | 0x13    | ВНИЗ                   | 0x32    |
| СН4<br>(КАНАЛ 4) | 0x14    | МЕНЮ                   | 0x20    |
| РЕЖИМ            | 0x15    | ВЛЕВО                  | 0x33    |
| ПОИСК<br>НАЗАД   | 0x3A    | вправо                 | 0x34    |
| СТОП             | 0x51    | ВЫБРАТЬ                | 0x35    |
| ПАУЗА            | 0x3D    | ENTER<br>(ПОДТВЕРДИТЬ) | 0x35    |
| ПОИСК<br>ВПЕРЕД  | 0x3E    |                        |         |

# 2.6 РТZ (управление устройствами и камерами с функциями наклон/поворот и масштабирования) & JOYSTICK

На схеме показано соединение РТZ-камеры с джойстиками. Проверьте ID КАМЕРЫ, СКОРОСТЬ (по умолчанию 9600 бит/сек) и порт RS-485 +/-. Если нужно подключить DVR к джойстику, убедитесь, что каждое устройство PANDA имеет свой уникальный ID номер.

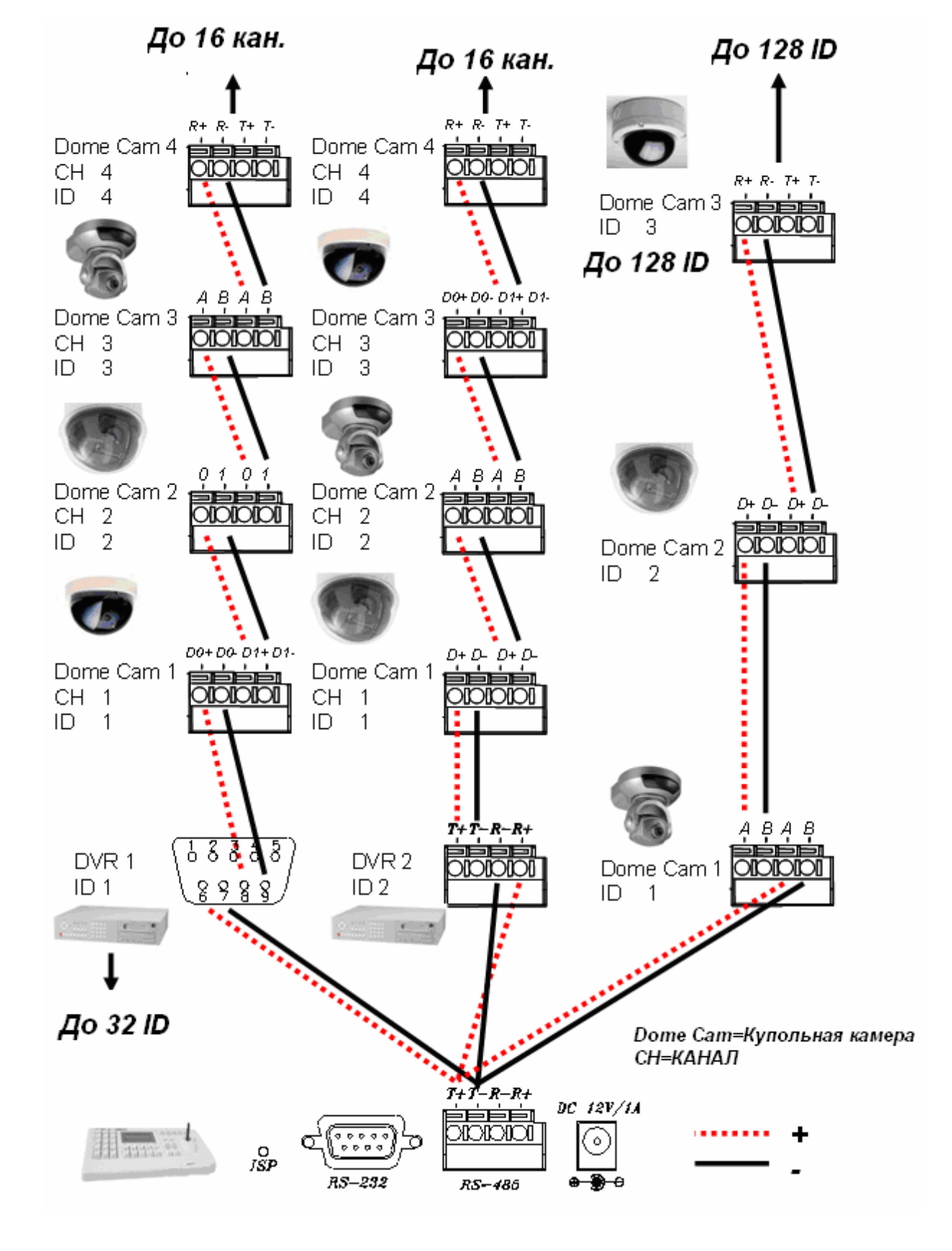

11

#### 2.7 VGA ВЫХОД

VGA выход является дополнительным (опциональным) портом. К нему может подключаться ЭЛТ или ЖК-монитор с помощью D-SUB разъема, при этом можно переключаться, выбирая различное разрешение и частоту развертки (см. ниже).

| Pa  | зрешение        | Частота |
|-----|-----------------|---------|
| XGA | 1 0 2 4 × 7 6 8 | 75Hz    |

#### 2.8 СЕТЬ

При включении DVR, сработает функция автоматического подключения к сети. Если сетевое подключение отсутствует, то функция поддержки сети будет отключена. Поэтому перед включением PANDA убедитесь в наличии подключения к сети.

#### 3 НАСТРОЙКА СИСТЕМЫ

#### 3.1 ПОЛЬЗОВАТЕЛЬСКИЙ ИНТЕРФЕЙС (GUI)

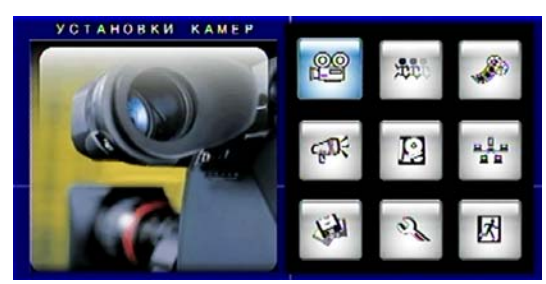

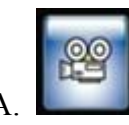

| УСТАНОВКИ | КАМЕР |
|-----------|-------|

| Kamepa            | . 8 | 1     | 5 |
|-------------------|-----|-------|---|
| УСТАНОВКИ ВИДЕО   | 1   |       |   |
| ИМЯ КАМЕРЫ        |     | 0 1   |   |
| ОТОБРАЖЕНИЕ       |     | вкл   |   |
| АВТО ПЕРЕКЛЮЧЕНИИ | E 8 | 2 ÇEK |   |
|                   |     |       |   |
|                   |     |       |   |
|                   |     |       |   |
|                   |     |       |   |
|                   |     |       |   |

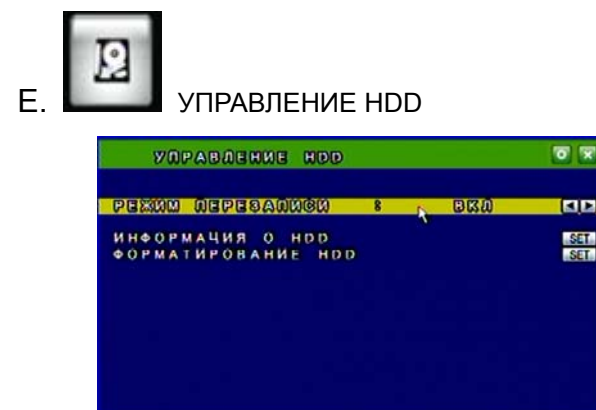

| F. УСТАНОВКИ СЕТИ                                                                                                    |
|----------------------------------------------------------------------------------------------------|
| УСТАНОВКИ СЕТИ         С                                                                                                    |
| G. УСТАНОВКИ АРХИВИРОВАНИЯ                                                                                                    |
| Убтановки архивирования 💿 🛛<br>Архив на чёв 💦 (сет)                                                                                                    |
| Н. УСТАНОВКИ СИСТЕМЫ                                                                                                    |
| УСТАНОВКИ СИСТЕМИ РАНДА<br>УСТАНОВКИ ДАТА/ВРЕМЯ<br>ВИЛЕО СИСТЕМА : РАЦ<br>БЛОК КЛАВИАТУРЫ : ВЫКЛ<br>О НОМЕР ОУК : 1<br>УСТАНОВКИ ОТОБРАЖЕНИЯ<br>ЯЗЫК : РУССКИЙ<br>СИСТЕМНЫЙ ПАРОЛЬ<br>ОБНОВЛЕНИЕ ПРОШИВКИ РАНДА<br>ЗНАЧЕНИЯ ПО УМОЛЧАНИЮ |
|                                                                                                    |

## 3.2 Отображение камер и всплывающее меню

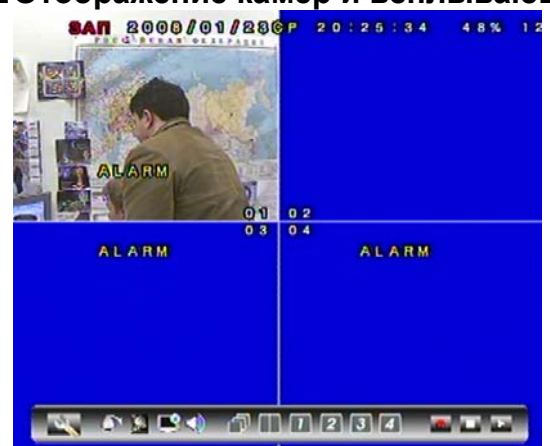

где купить: <u>www.pandacctv.ru</u> общие вопросы: <u>info@pandacctv.ru</u> сервисный центр: **+7-812-542-29-40** 

#### ПРИМЕЧАНИЕ : Всплывающее меню может быть активировано перемещением курсора мыши в низ экрана в режиме записи или отображения.

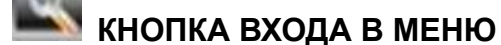

Нажмите данную кнопку в режиме отображения для входа в меню.

## в. 🔛 информация о диске

Нажмите кнопку в режиме отображения для получения информации о жестком диске.

### С. М РЕЗЕРВНОЕ КОПИРОВАНИЕ ЗАПИСИ

Нажмите кнопку в режиме отображения для активации функции резервного копирования записи.

# D. Ш ЦИФРОВОЕ УВЕЛИЧЕНИЕ

Кликните правой клавишей мыши для уменьшения или увеличения.

ПРИМЕЧАНИЕ : Эта функция доступна только в одноканальном режиме.

# 

#### УПРАВЛЕНИЕ PTZ

Нажмите кнопку в режиме прямой трансляции для входа в меню установок PTZ.

**ПРИМЕЧАНИЕ :** Эта функция доступна только для **РТZ**-камер.

### F. 💵 УПРАВЛЕНИЕ АУДИО

Нажмите кнопку для включения или отключения звука.

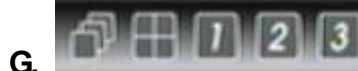

#### УПРАВЛЕНИЕ ОТОБРАЖЕНИЕМ

В режиме отображения или воспроизведения переключите канал камеры.

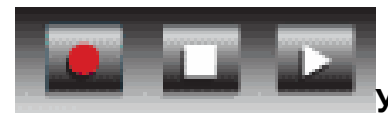

H.

#### УПРАВЛЕНИЕ ЗАПИСЬЮ И ВОСПРОИЗВЕДЕНИЕМ

Аналогично управлению с передней панели и удаленному управлению. См. разделы 2.1 и 4, они содержат подробную информацию.

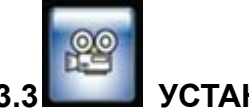

#### УСТАНОВКИ КАМЕР

| YCTAHOBKU KAME   | PA  |       | 0 |
|------------------|-----|-------|---|
| ZAMERA           | 0   | 9     | _ |
| УСТАНОВКИ ВИЛЕО  | R   | U     |   |
| ИМЯ КАМЕРЫ       |     | 0 1   |   |
| ОТОБРАЖЕНИЕ      |     | вкл   |   |
| АВТО ПЕРЕКЛЮЧЕНИ | B 1 | 2 CEK |   |
|                  |     |       |   |
|                  |     |       |   |
|                  |     |       |   |
|                  |     |       |   |
|                  |     |       |   |
|                  |     |       |   |
|                  |     |       |   |

Нажмите ▲ или ▼ для выбора пункта. Нажмите ◀ или ► для изменения значения. Нажмите SET (УСТАНОВИТЬ) чтобы увидеть больше опций

#### A. KAMEPA

Нажмите ◀ или ► для переключения каналов.

#### В. УСТАНОВКИ ВИДЕО

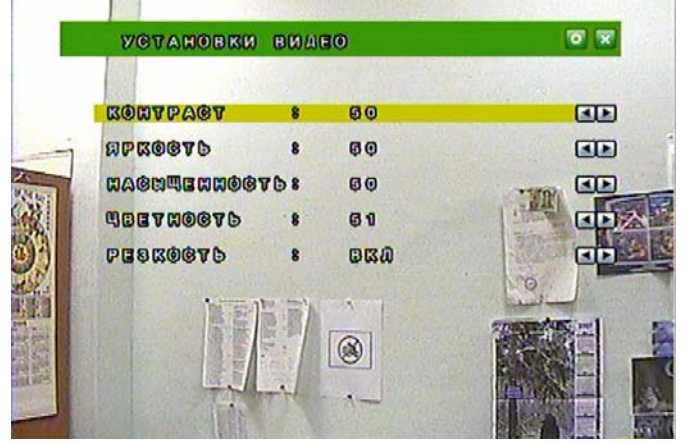

#### **B.1 KOHTPACT**

Нажмите ◀ или ► для изменения уровня контраста.

#### В.2 ЯРКОСТЬ

Нажмите ◀ или ► для изменения уровня яркости.

#### В3. НАСЫЩЕННОСТЬ

Нажмите ◀ или ► для изменения уровня насыщенности.

#### В4. ЦВЕТНОСТЬ

Нажмите ◀ или ► для изменения уровня цвета.

#### В5. РЕЗКОСТЬ

Нажмите ◀ или ► для изменения уровня резкости.

#### С. ИМЯ КАМЕРЫ

Используйте мышь, чтобы выбрать и изменить символы.

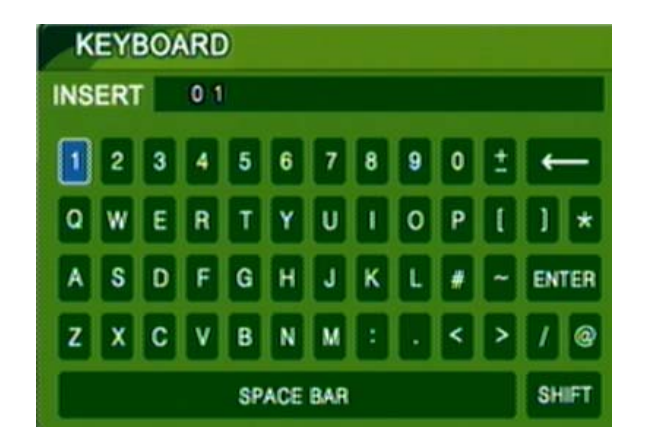

#### **D. ОТОБРАЖЕНИЕ**

Нажмите ◀ или ► для изменения параметра для соответствующей камеры: чтобы задать, будет ли она отображаться на экране.

#### Е. АВТОПЕРЕКЛЮЧЕНИЕ

Нажмите ◀ или ► ВКЛ/ВЫКЛ, чтобы задать режим автопереключения.

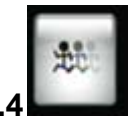

### ДЕТЕКЦИЯ ДВИЖЕНИЯ

| АЕТЕКЧИЯ ДВИЖЕН    | ทศ |      | 0 🗙        |
|--------------------|----|------|------------|
| КАМЕРА             |    | 2    |            |
| AEVERVOP ABMERINA  | 8  | BRU  | <b>A F</b> |
| ЗВУКОВОЕ ИЗВЕЩЕНИЕ | 1  | выкл | <b>A F</b> |
| ЧУВСТВИТЕЛЬНОСТЬ   |    | 5 0  | <b>A F</b> |
| ОБЛАСТЬ ДЕТЕКЦИИ   |    |      | SET        |
|                    |    |      |            |
|                    |    |      |            |
|                    |    |      |            |
|                    |    |      |            |
|                    |    |      |            |
|                    |    |      |            |
|                    |    |      |            |
|                    |    |      |            |

Нажмите ▲ или ▼ для выбора параметра. Нажмите ◀ или ► для изменения значения. Нажмите SET (УСТАНОВИТЬ),

#### A. KAMEPA

Нажмите ◀ или ► для переключения каналов.

#### В. ДЕТЕКТОР ДВИЖЕНИЯ

Нажмите ◀ или ► для изменения параметра функции регистрации движения.

#### С. ЗВУКОВОЕ ИЗВЕЩЕНИЕ

Нажмите ◀ или ► для изменения параметра включения сирены при регистрации движения.

#### **D. ЧУВСТВИТЕЛЬНОСТЬ**

Нажмите ◀ или ► для изменения значения чувствительности от 001 (минимум) до 100 (максимум).

#### Е. ОБЛАСТЬ ДЕТЕКЦИИ

# 1. Нажмите **SET (УСТАНОВИТЬ)** для входа в настройки области регистрации движения.

- 2. Воспользуйтесь мышью для выбора необходимого блока.
- 3. Кликните левой кнопкой мыши, чтобы увидеть больше опций или выйти

из меню.

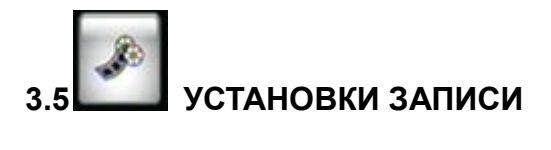

| VETABOBKU    | SADNON                   | 0 🗙        |
|--------------|--------------------------|------------|
|              |                          |            |
| PASPEWERWE   | 8 7202240                | <b>A</b>   |
| ПОСТОЯННАЯ   | 12 NOA/CEK               |            |
| TPEBOFA      | : 25 ПОЛ/СЕК             | <b>A b</b> |
| ДЛИТ. ЗАПИСИ | <b>ПО ТРЕВОГЕ: 10CEK</b> |            |
| KAVECTBO     | : НАИЛУЧШЕЕ              |            |
| РЕЖИМ ЗАПИСИ | : вручную                |            |
| ЗАПИСЬ АУДИО | : вкл                    |            |
|              |                          |            |
|              |                          |            |
|              |                          |            |
|              |                          |            |

Нажмите ▲ или ▼ для выбора параметра. Нажмите ◀ или ► для изменения значения.

Нажмите SET (УСТАНОВИТЬ), чтобы увидеть больше опций.

#### А. РАЗРЕШЕНИЕ

Нажмите ◀ или ► для изменения параметров разрешения записи. 720 x 288 360 x 288

ВНИМАНИЕ : Отформатируйте жесткий диск перед

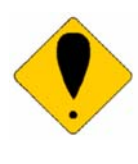

изменением разрешения записи. Записи с различным разрешением не могут храниться на одном диске. Несоблюдение этого может привести к потере данных или повреждению диска!!

#### В.ПОСТОЯННАЯ

Нажмите ◀ или ► для переключения скорости записи в данном режиме.

С. ТРЕВОГА

Нажмите ◀ или ► для переключения скорости записи в режиме срабатывания сигнала тревоги.

#### **D. ДЛИТЕЛЬНОСТЬ ЗАПИСИ ПО ТРЕВОГЕ**

Нажмите  $\blacktriangleleft$  или  $\blacktriangleright$  для установки времени записи по сигналу тревоги.

Е. КАЧЕСТВО

Нажмите ◀ или ► для переключения качества между НИЗКОЕ/ СРЕДНЕЕ/ ВЫСОКОЕ/ НАИЛУЧШЕЕ.

#### **F. РЕЖИМ ЗАПИСИ**

Нажмите ◀ или ► для переключения режима записи между ВРУЧНУЮ(ПОСТОЯННО)/ ПО ДВИЖЕНИЮ/ ПО РАСПИСАНИЮ / ВЫКЛ.

#### G. ЗАПИСЬ ЗВУКА

Нажмите ◀ или ► для включения/выключения записи звука ВКЛ или ВЫКЛ.

#### Н.ГРАФИК ЗАПИСИ

Нажмите **SET (УСТАНОВИТЬ)** для доступа к меню настройки расписания.

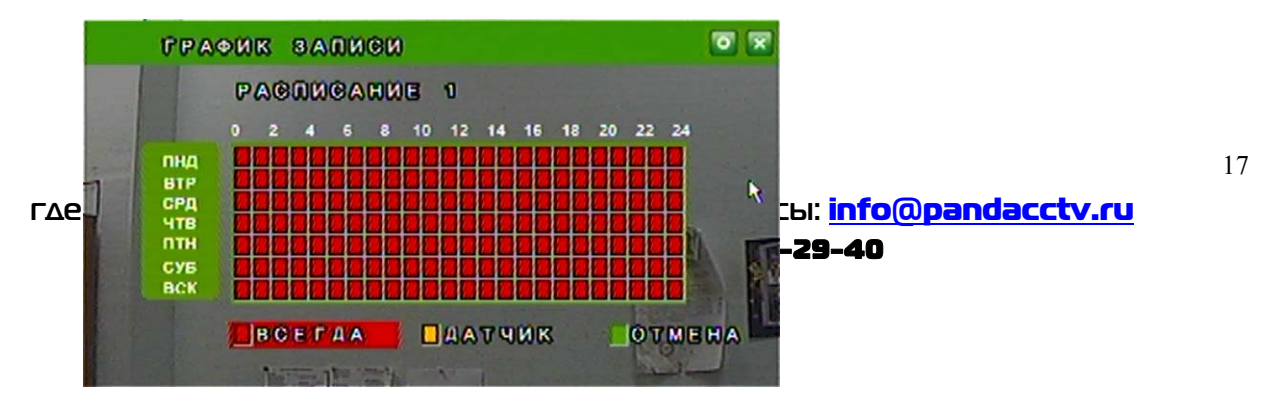

- 1. Мышью выберите в расписании день/время/ режим.
- 2. Кликните на 🛄 для сохранения изменений и выхода.

(ВСЕГДА означает постоянную запись, ДАТЧИК означает запись по сигналу тревоги от внешних датчиков)

# 3.6 УСТАНОВКИ ТРЕВОГИ

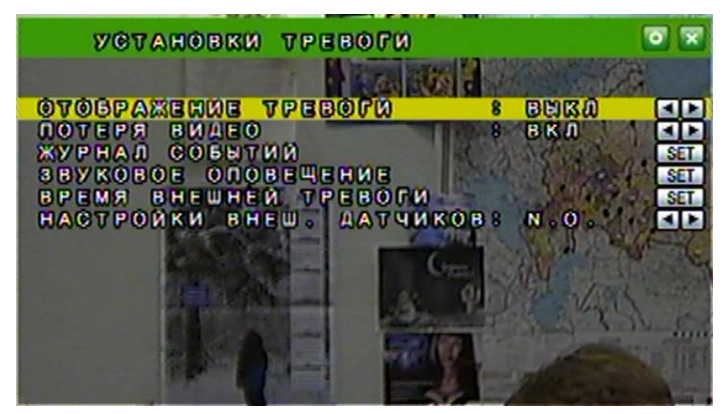

Нажмите ▲ или ▼ для выбора параметра. Нажмите ◀ или ► для изменения значения. Нажмите SET (УСТАНОВИТЬ), чтобы увидеть больше опций.

#### А. ОТОБРАЖЕНИЕ ТРЕВОГИ

Нажмите ◀ или ► для изменения параметра отображения на полном экране в режиме тревоги.

#### В. ПОТЕРЯ ВИДЕО Нажмите ◄ или ► для включения/отключения сигнала о потере видео сигнала ВКЛ или ВЫКЛ.

- С. ЖУРНАЛ СОБЫТИЙ Нажмите **SET (УСТАНОВИТЬ)** для изменения параметра ДВИЖЕНИЕ / ПОТЕРЯ ВИДЕО СИГНАЛА на ВКЛ / ВЫКЛ.
- **D. ЗВУКОВОЕ ОПОВЕЩЕНИЕ** Нажмите **SET (УСТАНОВИТЬ)** для задания интервала звучания.
- **Е. ВРЕМЯ ВНЕШНЕЙ ТРЕВОГИ** Нажмите **SET (УСТАНОВИТЬ)**, чтобы назначить срабатывание реле с задержкой времени.

#### **F. НАСТРОЙКИ ВНЕШНИХ ДАТЧИКОВ**

Выберите N.С для "нормально-замкнутого" контакта сигнала тревоги, или -- N.О для "нормально разомкнутого" контакта сигнала тревоги.

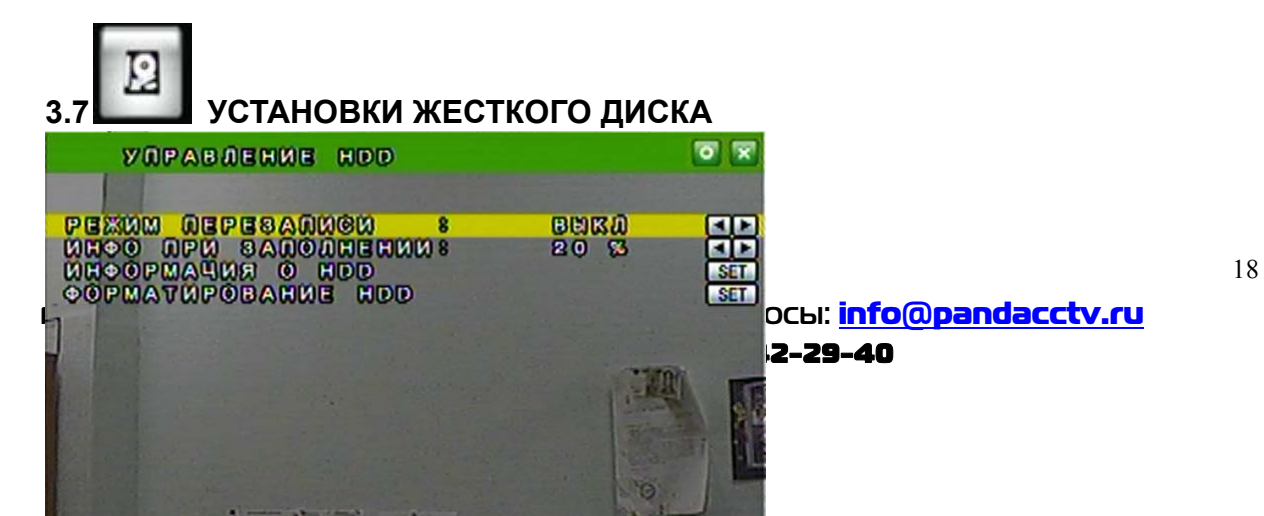

Нажмите ▲ или ▼ для выбора параметра.

Нажмите ◀ или ► для изменения значения.

Нажмите SET (УСТАНОВИТЬ),

чтобы увидеть больше опций.

#### А. РЕЖИМ ПЕРЕЗАПИСИ

Нажмите < или 🕨 для выбора параметра ВКЛ или ВЫКЛ.

#### В. ИНФО О ЗАПОЛНЕНИИ

Нажмите ◀ или ► для выбора значения 20/ 15/ 10 или 5% для сохранения данных без записи поверх сохраненных ранее. Когда места на диске останется меньше указанного, сработает звуковое предупреждение (если сирена включена, настройка [УСТАНОВКИ ТРЕВОГИ]).

#### С. ИНФОРМАЦИЯ О НОО

Нажмите SET (УСТАНОВИТЬ) для отображения информации о жестком диске.

#### **D. ФОРМАТИРОВАНИЕ HDD**

|     | OP1  | ATH   | ровани | 3 60 | D   |       | 1   | 0 🗙        |
|-----|------|-------|--------|------|-----|-------|-----|------------|
| BAS | 07A  | HDD   | DAPOD  | EM)  | 8   | ឲមនរប |     | <b>A</b> E |
| VOV | AHOE | BRA ( | DAPOUR | RDU  | 8 ( | 0000  |     | (SET)      |
| OOP | MATC | (POB  | ANNE N | DD   |     |       | TIN | SET        |
|     |      |       |        |      |     |       |     |            |
|     |      |       |        |      |     |       | 0   |            |

#### D-1. ЗАЩИТА HDD ПАРОЛЕМ

Нажмите ◀ или ► для изменения параметра защиты паролем от форматирования жесткого диска.

#### D-2. УСТАНОВКА ПАРОЛЯ HDD

Нажмите **SET (УСТАНОВИТЬ)**, затем с помощью мыши измените пароль.

Пароль по умолчанию : 1111

#### **D-3. ФОРМАТИРОВАНИЕ HDD**

Нажмите **SET (УСТАНОВИТЬ)** для доступа к установкам форматирования. Нажмите ДА илиНЕТ для выполнения форматирования.

|    | VOTABO                                                                                                    | KU GET                                                                                                    | 70)                                                                                                    | 3.8 УСТАНОВКИ                                               |
|----|----------------------------------------------------------------------------------------------------|----------------------------------------------------------------------------------------------------|----------------------------------------------------------------------------------------------------|-------------------------------------------------------------|
| ГΔ | РЕЖИМ         0 Р           ПОРТ         НТТР           IP         АДОЕС           MACKA         ШЛЮЗ           DNS         1           DNS         2           HACTPOЙKA           HACTPOЙKA | <mark>е 8</mark><br>:<br>:<br>:<br>:<br>:<br>:<br>:<br>:<br>:<br>:<br>:<br>:<br>:<br>:<br>:<br>:<br>:<br>:<br>: | © ▼ A ▼ W Ч H ©         8 0         1 9 2 . 1 6 8 . 1 . 2 2 2         2 5 5 . 2 5 5 . 2 5 4 . 0         1 9 2 . 1 6 8 . 1 . 2 5 4         1 9 2 . 1 6 8 . 1 . 2 5 4         1 9 5 . 1 9 5 . 1 . 1         1 6 8 . 9 5 . 1 9 2 . 1 | Просы: info@pandacctv.ru<br>SET<br>SET<br>SET<br>SET<br>SET |

19

Нажмите ▲ или ▼ для выбора параметра. Нажмите ◀ или ► для изменения значения. Нажмите SET (УСТАНОВИТЬ), чтобы увидеть больше опций.

| Α.   | РЕЖИМ ІР                                                          |
|------|-------------------------------------------------------------------|
|      | Нажмите ▲ или ▼ для выбора пункта и ◀ или ► для выбора между      |
|      | опциями СТАТИЧНО или DHCP.                                        |
| В.   | ПОРТ НТТР                                                         |
|      | Нажмите 🛦 или 🔻 для выбора пункта и < или 🕨 для смены порта       |
|      | веб-страницы.                                                     |
| C. I | Р АДРЕС                                                           |
|      | Нажмите ▲ или ▼ для выбора пункта и ◀ или ► для смены IP-адреса.  |
| D. I | МАСКА                                                             |
|      | Нажмите ▲ или ▼ для выбора пункта и ◀ или ▶ для смены маски       |
|      | подсети.                                                          |
| E. L | ШЛЮЗ                                                              |
| H    | Нажмите ▲ или ▼ для выбора пункта и ◀ или ► для смены шлюза по    |
| У    | /молчанию.                                                        |
| F. Ć | DNS1                                                              |
| ŀ    | Нажмите ▲ или ▼ для выбора пункта и ◀ или ► для смены DNS.        |
| G. I | DNS2                                                              |
| ŀ    | Нажмите 🔺 или ▼ для выбора пункта и ◄ или ► для смены другого DNS |
|      |                                                                   |

#### Н. НАСТРОЙКА РРРОЕ

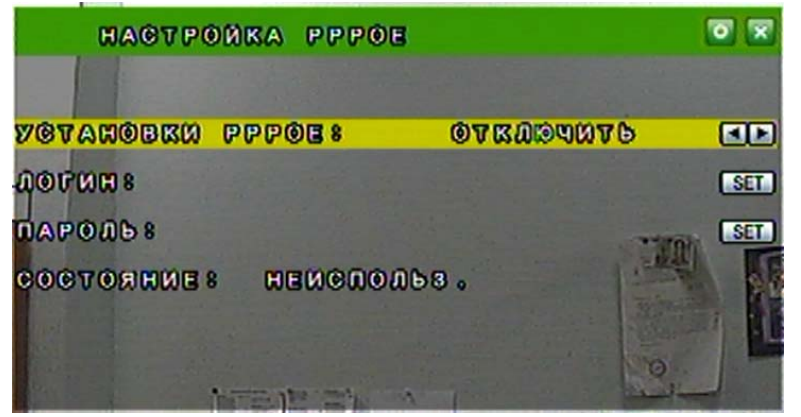

#### Н-1. УСТАНОВКИ РРРоЕ

где купить: <u>www.pandacctv.ru</u> общие вопросы: <u>info@pandacctv.ru</u> сервисный центр: **+7-812-542-29-40**  Нажмите ◄ или ► чтобы ВКЛЮЧИТЬ / ОТКЛЮЧИТЬ параметр.

#### Н-2. ЛОГИН (ИМЯ ПОЛЬЗОВАТЕЛЯ)

Задайте мышью имя пользователя для учетной записи ADSL.

#### Н-3 ПАРОЛЬ

Задайте мышью пароль для учетной записи ADSL.

#### Н-4 СОСТОЯНИЕ

Нажмите SET(УСТАНОВИТЬ), чтобы отобразить статус PPPoE.

#### I. DDNS

| HACTPONKA DDNS                                                                                                    | 0 🗙 |
|----------------------------------------------------------------------------------------------------|-----|
| УСТАНОВКИ DDNS: ОТКЛЮЧИТЬ<br>ПРОВАЙДЕР: www.dyndns.org<br>Имя хоста:<br>Логин:<br>Пароль:<br>Обновить расписание: 1440 минуты<br>Состояние: Мейслольс. |     |
|                                                                                                    |     |

I-1. УСТАНОВКИ DDNS : Нажмите ◄ или ► чтобы ВКЛЮЧИТЬ / ОТКЛЮЧИТЬ DDNS.

**I-2 ПРОВАЙДЕР** : Нажмите ◄ или ► чтобы выбрать поставщика DDNS.

**I-3 ЛОГИН (ИМЯ ПОЛЬЗОВАТЕЛЯ)**: Нажмите **SET (УСТАНОВИТЬ)** чтобы задать имя пользователя.

I-4 ПАРОЛЬ : Нажмите SET (УСТАНОВИТЬ) чтобы задать пароль.

I-5 ОБНОВЛЕНИЕ ПО РАСПИСАНИЮ : Используйте SET

(УСТАНОВИТЬ), чтобы задать время задержки для обновления по расписанию.

**I-5 СОСТОЯНИЕ** : Нажмите SET(УСТАНОВИТЬ) для отображения статуса DDNS.

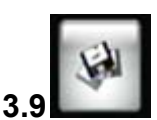

УСТАНОВКА АРХИВИРОВАНИЯ (РЕЗЕРВНОЕ КОПИРОВАНИЕ)

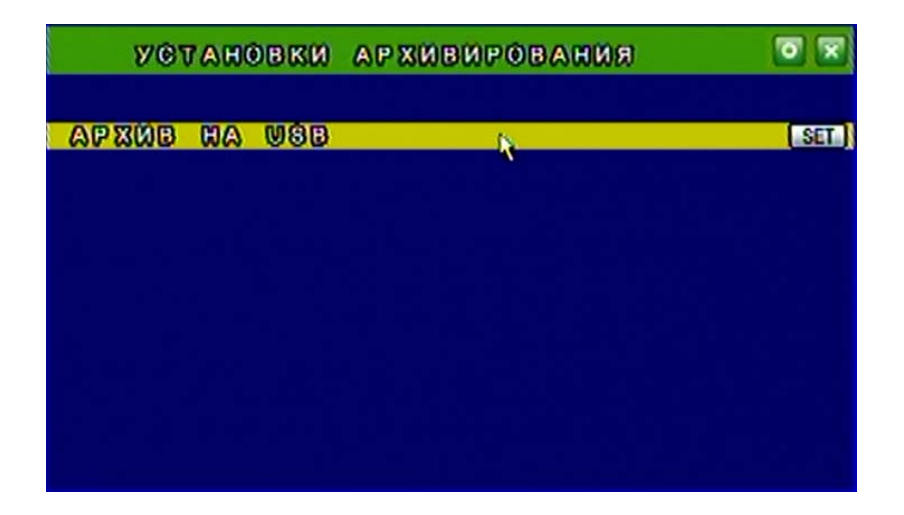

Вследствие различия USB-драйверов у различных USB устройств, они могут различаться по совместимости. Эта система совместима с большинством носителей, имеющих USB-флеш память. При затруднениях, касающихся совместимости, см. **ПРИЛОЖЕНИЕ В**. Кроме того, отформатируйте USB-флеш память посредством FAT32.

#### ПЕРЕД РЕЗЕРВНЫМ КОПИРОВАНИЕМ

А. В режиме отображения вставьте USB-носитель в USB-порт DVR.

В. Войдите в режим воспроизведения с помощью ПОИСК ВРЕМЕНИ ВОСПРОИЗВЕДЕНИЯ или ПОИСК ПО СПИСКУ СОБЫТИЙ и воспроизведите видеофайлы, которые будут готовы к копированию.

#### РЕЗЕРВНОЕ КОПИРОВАНИЕ ВИДЕО

В многооконном или полноэкранном режиме нажмите **КОПИЯ** для запуска и нажмите **КОПИЯ** для остановки копирования. Система произведет копирование автоматически.

#### РЕЗЕРВНОЕ КОПИРОВАНИЕ ИЗОБРАЖЕНИЯ

В многооконном или полноэкранном режиме нажмите **ї** ► и нажмите **КОПИЯ**. Система начнет покадровое сохранение.

#### ИМЯ РЕЗЕРВНОЙ КОПИИ

Каждому файлу будет дано имя по времени запуска. НАПРИМЕР: 11201817.IN is Nov. 6<sup>th</sup> 18:17

#### ПОСЛЕ РЕЗЕРВНОГО КОПИРОВАНИЯ

После копирования система автоматически скопирует на USB-носитель "player.exe" для поддержки воспроизведения с него сохраненного файла.

3.10

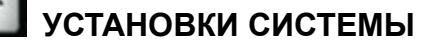

| <b>W</b> C | 31  | A   | H | 0 | B | ß | Ø |   | 1 | ۵ | V | ۵ | 0 | B | P | 8 | 3 | Ø | ł |   | 2  |   |   |   |   |   |   |   | S |
|------------|-----|-----|---|---|---|---|---|---|---|---|---|---|---|---|---|---|---|---|---|---|----|---|---|---|---|---|---|---|---|
| BV         | 11  | lΕ  | 0 |   | ¢ | И | ¢ | Т | Е | м | A |   |   |   |   |   |   |   |   | 1 |    | ٢ | A | L |   |   |   |   |   |
| БJ         | 10  | K   |   | к | Л | A | B | И | A | Т | У | P | ы |   |   |   |   |   |   |   |    | B | ы | К | Л |   |   |   |   |
| 10         | )   | Н   | 0 | Μ | E | P |   | D | ۷ | R |   |   |   |   |   |   |   |   |   |   |    | 1 |   |   |   |   |   |   |   |
| Y C        | 7   | A   | н | 0 | в | к | И |   | 0 | Т | 0 | Б | ٢ | A | ж | E | н | И | я |   |    |   |   |   |   |   |   |   | S |
| ЯЗ         | 3 Б | I K |   |   |   |   |   |   |   |   |   |   |   |   |   |   |   |   |   |   |    | ٢ | У | ¢ | С | ĸ | И | Ň |   |
| C V        | 10  | T   | Е | Μ | н | ы | Й |   | П | A | Ρ | 0 | Л | ь |   |   |   |   |   |   |    |   |   |   |   |   |   |   | S |
| O E        | 5 1 | 10  | B | Л | E | н | И | E |   | П | ٢ | 0 | Ш | И | B | к | И |   | P | A | NC | A |   |   |   |   |   |   | S |
| 3 H        | 1 A | v H | Е | н | И | Я |   | Π | 0 |   | У | Μ | 0 | Л | ч | A | н | И | Ю |   |    |   |   |   |   |   |   |   | S |

Нажмите ▲ или ▼ для выбора параметра. Нажмите ◀ или ► для

осы: <u>info@pandacctv.ru</u> .**2-29-40** 

#### А. УСТАНОВКИ ДАТЫ / ВРЕМЕНИ

Нажмите SET(УСТАНОВИТЬ) для задания Даты / Времени.

### В. ВИДЕО СИСТЕМА

#### Обновите прошивку для смены типа системы.

#### С. БЛОК КЛАВИАТУРЫ

Нажмите ◀ или ► чтобы ВКЛ/ ВЫКЛ.

ВЫКЛ : Разблокировать.

ВКЛ : Заблокировать кнопки передней панели

#### ТИП1: позволяет только получить доступ к отображению с камер ТИП2: блок всех функций

После установки режима блокировки клавиатуры задайте ПАРОЛЬ Без пароля неавторизованные пользователи смогут беспрепятственно получить доступ к установкам системы и изменить их.

#### D. ID HOMEP

Нажмите ◀ или ► для изменения значений.

В случае подключении джойстика потребуется ID-номер, чтобы различить DVR.

#### Е. УСТАНОВКИ ОТОБРАЖЕНИЯ

Нажмите SET(УСТАНОВИТЬ) чтобы ВКЛЮЧИТЬ или ОТКЛЮЧИТЬ отображение ИМЯ КАМЕРЫ / СТАТУС DVR / ДАТА / ВРЕМЯ.

#### F. ЯЗЫК

Нажмите ◀ или ► для смены языка экранного меню.

#### **G. СИСТЕМНЫЙ ПАРОЛЬ**

Нажмите ▲ или ▼ чтобы выбрать пункт и ◀ или ► для изменения значения.

Пароль по умолчанию: 1111.

#### Н. ОБНОВЛЕНИЕ ПРОШИВКИ

Нажмите **ДА** для запуска обновления. После обновления DVR автоматически перезагрузится. До этого момента не отключайте DVR вручную.

#### ПРИМЕЧАНИЕ: Отформатируйте USB-флешпамять в FAT32.

#### І. ЗНАЧЕНИ<u>Я П</u>О УМОЛЧАНИЮ

Нажмите **ДА** чтобы загрузить системные настройки по умолчанию и "ЗАГРУЗКА ПО УМОЛЧАНИЮ!" будет отображаться на экране в процессе перезаписи настроек.

| 12:3 | 7: 54<br>8AN 80 | 00/01/22 | BT F 1 7 : 4 2 : 2 2 | 52% 12P | 4 ВОСПРО                                       | ИЗВЕЛЕНИ              |              |
|------|-----------------|----------|----------------------|---------|------------------------------------------------|-----------------------|--------------|
| 5    |                 | 13 1     |                      |         |                                                | ловедени              |              |
|      | 1117®           |          | 0.2                  |         | Кликните                                       | ПО                    | кнопке<br>23 |
|      |                 | 0 3      | 0.4                  |         | 2 вопросы: <u>info</u><br><b>B12-542-29-40</b> | <mark>@pandacc</mark> | <u>tv.ru</u> |
|      |                 |          |                      |         |                                                |                       |              |
|      | N N             | <b></b>  |                      |         |                                                |                       |              |

воспроизведение\*

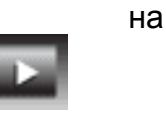

всплывающем меню. (\*кнопка на фото обведена красным)

**Примечание**: всплывающее меню может быть активировано перемещением курсора мыши в низ экрана прямой трансляции.

#### 4.1 ПОИСК ПО ВРЕМЕНИ

Дважды кликните мышью для включения поиска времени воспроизведения.

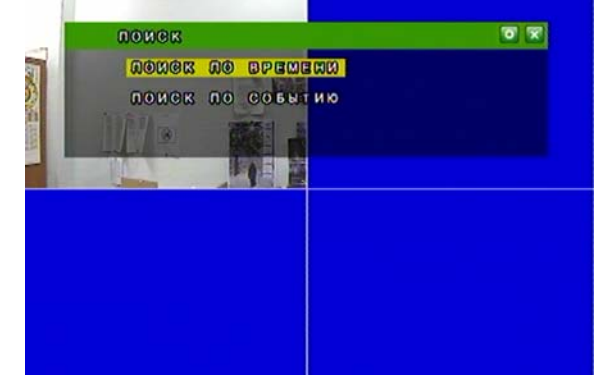

Задайте время начала и конца для поиска.

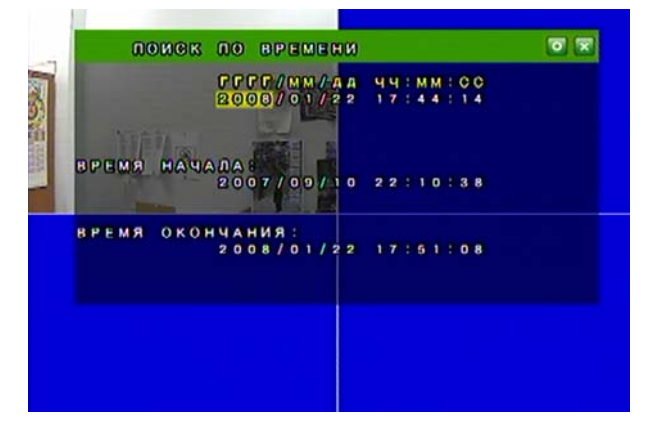

#### 4.2 ПОИСК ПО СОБЫТИЮ

Дважды кликните мышью для включения поиска события.

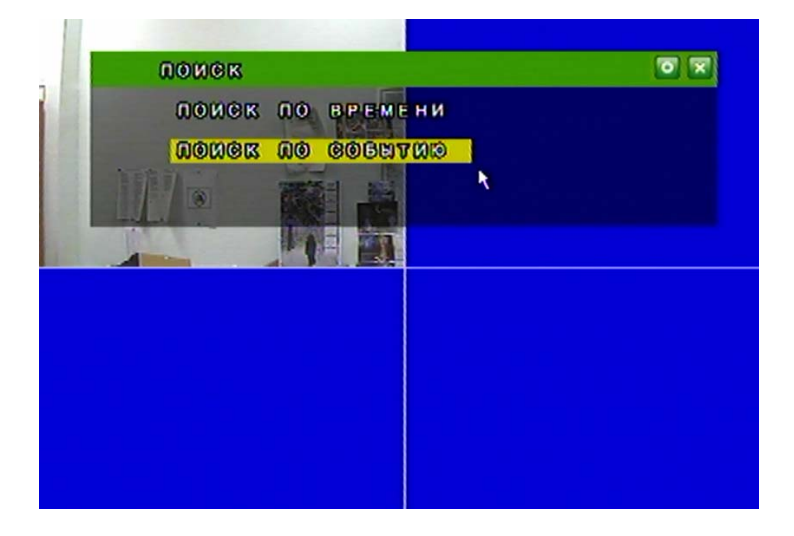

#### Выберите событие для воспроизведения.

|     | 12       | A DECEN  |            |
|-----|----------|----------|------------|
| 660 | PP/MM/AA | HH-MM CC | ИНФОРМАЦИЯ |
| 200 | 7/12/26  | 23842802 | TPEB. KAH4 |
| 200 | )7/12/26 | 23842 02 | TPEB. KAH4 |
| 200 | 7/12/26  | 23:42:02 | TPEB. KAH4 |
| 200 | 7/12/26  | 23:42:02 | TPEB. KAH4 |
| 200 | 7/12/26  | 23:42:02 | TPEB, KAH4 |
| 200 | 07/09/10 | 22814825 | NOVEP KAHO |
| 200 | 7/12/26  | 23:42:02 | TPEB. KAH4 |
| 200 | 7/12/26  | 23:42:02 | TPEB. KAH4 |
| 200 | 7/12/26  | 23:42:02 | TPEB. KAH4 |
| 200 | 7/12/26  | 23:42:02 | TPEB. KAH4 |
|     |          |          |            |
|     |          |          |            |
|     |          |          |            |

ПРИМЕЧАНИЕ: В таблице указано, как отображаются различные события.

| ВКЛЮЧЕНИЕ    | В случае потери питания DVR запишет дату и время |  |  |  |
|--------------|--------------------------------------------------|--|--|--|
|              | перезагрузки.                                    |  |  |  |
| ЗАПИСЬ       | Если была нажата кнопка ЗАПИСЬ, дата и время     |  |  |  |
|              | будет записана в список событий.                 |  |  |  |
| ПОТЕРЯ ВИДЕО | При потере видеосигнала от камеры, происходит    |  |  |  |
|              | запись даты, времени и соответствующего канала.  |  |  |  |
| ΤΡΕΒΟΓΑ      | При получении сигнала тревоги записывается дата, |  |  |  |
|              | время и соответствующий канал.                   |  |  |  |
| ДВИЖЕНИЕ     | При обнаружении движения происходит запись       |  |  |  |
|              | даты, времени и соответствующего канала.         |  |  |  |

#### 5 ВОСПРОИЗВЕДЕНИЕ с HDD и USB-НОСИТЕЛЯ

СИСТЕМНЫЕ ТРЕБОВАНИЯ : ПРОЦЕССОР: Intel Pentium III 1GHz или выше. ОЗУ: 512 MB или выше. VGA: 32MB/64MB или выше. ОС: Microsoft Windows XP SP2 или выше. VGA PA3PEШEHИE: 1024\*768 или выше.

#### 5.1 НАСТРОЙКИ ГЛАВНОГО ОКНА

#### А. ГЛАВНОЕ ОКНО

| PANDA Viewer               |                                   |
|----------------------------|-----------------------------------|
| Выбор носителя О программе |                                   |
|                            |                                   |
|                            | Из файла                          |
|                            | Выбор файла                       |
|                            | 063op                             |
|                            | Воспр.                            |
|                            | Воспр. Пауза Вперед               |
|                            | Сохранение                        |
|                            | Сохр. АУ Копия Снимок             |
|                            | -Поиск<br>14.02.2008 🐺 16:39:40 🐺 |
|                            | По времени                        |
|                            | По событию                        |
|                            | П.экран 🗖 Аудио                   |
|                            | Язык Russian 🔽                    |
|                            |                                   |
|                            |                                   |
|                            | Закрыты                           |
|                            |                                   |
|                            |                                   |

В. Откройте диск с резервными копиями файлов с USB-носителя (напр. F:) или другую папку с резервными копиями файлов.

Каждый файл резервной копии будет поименован соответственно времени запуска.

НАПРИМЕР: 11201817.IN is Nov. 6<sup>th</sup> 18:17

С. Вызовите File Player (для проигрывания AVI-файлов) или Image Viewer (для покадрового воспроизведения), всплывет следующее окно. После этого откройте файл для воспроизведения.

#### 5.2 ПОЛЬЗОВАТЕЛЬСКИЙ ИНТЕРФЕЙС ПРОИГРЫВАТЕЛЯ

|                                 | Режим воспроизведения: из файла/жесткий      |
|---------------------------------|----------------------------------------------|
| ГДЕ КУПИТЬ: <u>www.pandacct</u> | диск/изображение                             |
| серви                           | Обзор: Загрузка локального файла             |
|                                 | Воспр.: Воспроизведение, Пауза и Ускоренное  |
|                                 | воспроизведение вперед.                      |
|                                 | Сохранение:конвертация в формат AVI или ВМР. |
|                                 |                                              |

| Из файла                                           |  |  |  |  |
|----------------------------------------------------|--|--|--|--|
| Выбор файла                                        |  |  |  |  |
| Bocnp. Naysa Bnepeg                                |  |  |  |  |
| Сохранение<br>Сохр. AV Копия Снимок                |  |  |  |  |
| Поиск<br>27.02.2008 📰 17 : 03 : 06 📰<br>По времени |  |  |  |  |
| По событию<br>П.экран Аудио                        |  |  |  |  |
| Язык Russian 💌                                     |  |  |  |  |
| Закрыть                                            |  |  |  |  |

#### 6 ПРОСМОТР И ВОСПРОИЗВЕДЕНИЕ ПО СЕТИ ПРОЦЕССОР: Intel Pentium III 1GHz или выше. ОЗУ: 512 МВ или выше. VGA: 32MB/64MB или выше. ОС: Microsoft Windows XP SP2 или выше.

VGA РАЗРЕШЕНИЕ: 1024\*768 или выше.

#### 6.1 УСТАНОВКИ MICROSOFT INTERNET EXPLORER: ОПЦИЯ 1: ОТКЛЮЧЕНИЕ ПРЕДУПРЕЖДЕНИЙ АСТІVEX

- А. IE → Сервис → Свойства обозревателя → Безопасность →Другой
   → Параметры безопасности → Загрузка неподписанных элементов ActiveX → Разрешить.
- В. IE → Сервис → Свойства обозревателя → Безопасность → Другой
   → Параметры безопасности → Использование элементов ActiveX, не помеченных как безопасные → Разрешить.

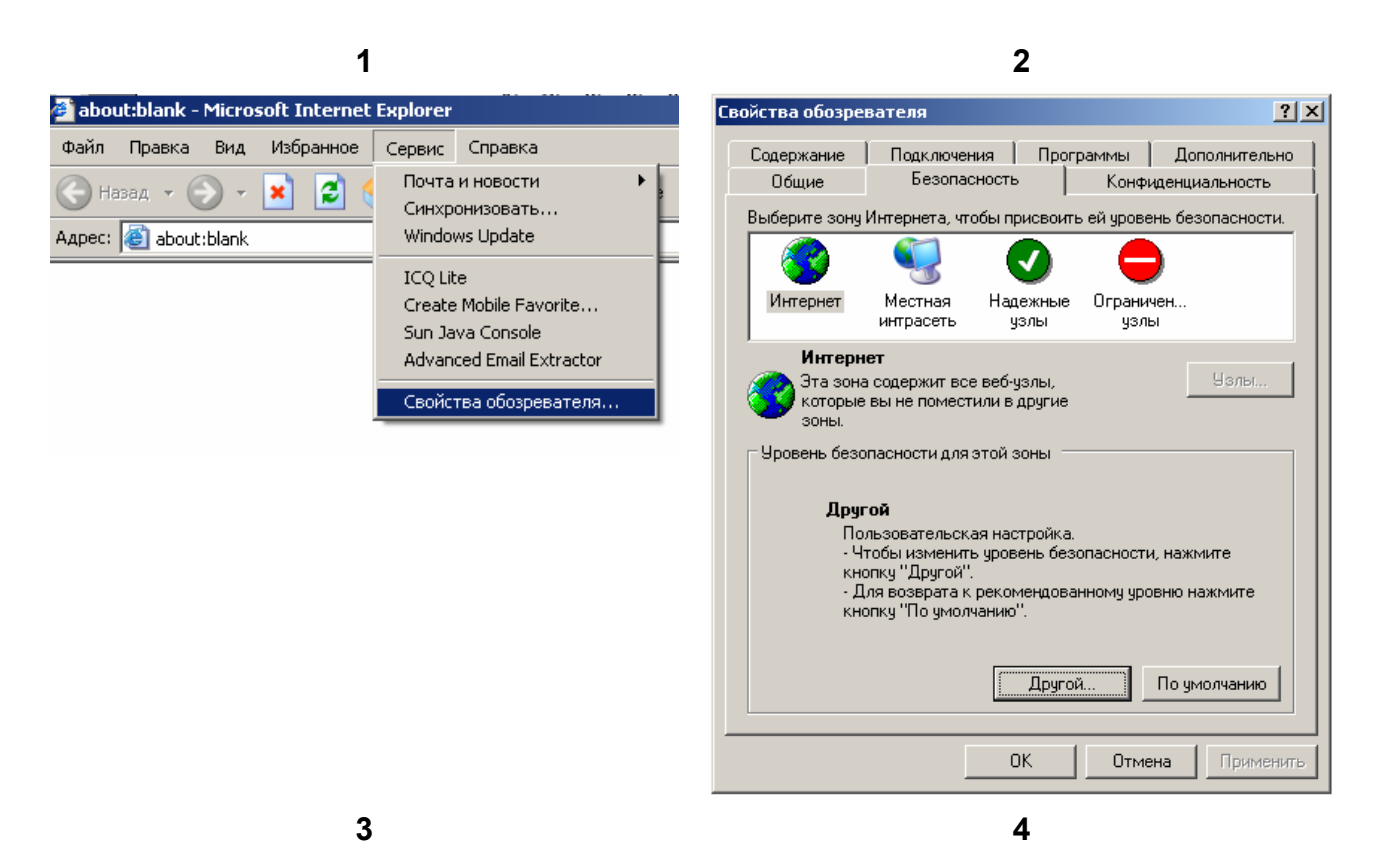

| Свойства обозревателя                                                                                                    | Свойства обозревателя                                                                                                    | ? × |
|----------------------------------------------------------------------------------------------------|----------------------------------------------------------------------------------------------------|-----|
| Параметры безопасности                                                                                                    | Параметры безопасности                                                                                                    |     |
| Параметры:                                                                                                    | Параметры:                                                                                                    | E.  |
| Выполнять сценарии элементов ActiveX, помеченных как бе<br>Отключить<br>Предлагать<br>Разрешить<br>Загрузка неподписанных элементов ActiveX<br>Отключить<br>Предлагать<br>Разрешить<br>Загрузка подписанных элементов ActiveX<br>Отключить<br>Предлагать<br>Разрешить<br>Загрузка подписанных элементов ActiveX<br>Отключить<br>Предлагать<br>Разрешить<br>Вагрузка подписанных элементов ActiveX<br>Отключить<br>Вагрузка подписанных элементов ActiveX<br>Отключить<br>Вагрузка подписанных элементов ActiveX<br>Отключить<br>Вагрузка подписанных элементов ActiveX<br>Отключить<br>Вагрузка подписанных элементов ActiveX<br>Отключить<br>Вагрузка подписанных элементов ActiveX<br>Отключить<br>Васстановить прежние параметры<br>Восстановить прежние параметры<br>ОК<br>Отмена<br>ОК<br>Отмена | <ul> <li>Загрузка неподписанных элементов ActiveX</li> <li>Отключить</li> <li>Предлагать</li> <li>Разрешить</li> <li>Предлагать</li> <li>Отключить</li> <li>Предлагать</li> <li>Разрешить</li> <li>Запуск элементов ActiveX и модулей подключения</li> <li>Допущенных администратором</li> <li>Отключить</li> <li>Предлагать</li> <li>Разрешить</li> <li>Запуск элементов ActiveX и модулей подключения</li> <li>Допущенных администратором</li> <li>Отключить</li> <li>Предлагать</li> <li>Разрешить</li> <li>Предлагать</li> <li>Оключить</li> <li>Восстановить прежние параметры</li> <li>На уровень: Средний</li> <li>ОК</li> <li>Отмена</li> </ul> | -   |

5

Три опции помечены, как предлагаемые.

Выберите "YES (ДА).", как показано в диалоговом окне.

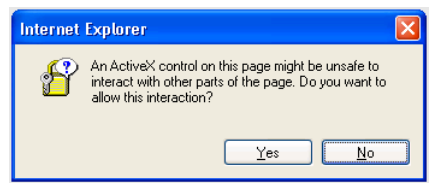

#### ОПЦИЯ 2: ДОБАВЛЕНИЕ НАДЕЖНЫХ УЗЛОВ

IE → Сервис → Свойства обозревателя → Безопасность → Надежные узлы → Узлы

| Свойства обозревателя                                                                                                    | Свойства обозревателя                                                                                                    |
|----------------------------------------------------------------------------------------------------|----------------------------------------------------------------------------------------------------|
| Содержание Подключения Программы Дополнительно<br>Общие Безопасность Конфиденциальность<br>Выберите зону Интернета, чтобы присвоить ей уровень безопасности.<br>Интернет Местная Надежные Ограничен<br>узлы узлы<br>Надежные узлы<br>Эта зона содержит доверенные<br>веб-узлы, которые не причинят вреда | Тrusted sites     ? Х       В данную зону можно добавлять веб-узлы и удалять их из нее. Заданные для зоны параметры безопасности будут использоваться для всех ее узлов.     Добасите услование и удалять их из нее. Заданные для зоны параметры безопасности будут использоваться для всех ее узлов.       Добасите услование и удалять их из нее. Заданные для зоны параметры безопасности будут использоваться для всех ее узлов.     Добасите услование и удалять их из нее. Заданные для всех ее узлов.       Добасите услование и удалять их из нее. Заданные для всех ее узлов.     Добасите услование и удалять их из нее. Заданные для всех ее узлов.       Добасите услование и удалять их из нее. Заданные для всех ее узлов.     Добасите услование и удалять их из нее. Заданные для всех ее узлов.       Национальной и удалять их из нее. Заданные для всех ее узлов.     Добасите услование и удалять их из нее. Заданные для всех ее узлов.       Национальной и удалять и удалять их из нее. Заданные для всех ее узлов.     Добасите услование и удалять их из нее. Заданные для всех ее узлов.       Национальной и удалять и удалять и и удалять и удалять и и удалять и и удалять и и и удалять и и удалять и и и и и и и и и и и и и и и и и и и |
| Вашему компьютеру или данным.<br>Уровень безопасности для этой зоны<br><b>Другой</b><br>Пользовательская настройка.<br>- Чтобы изменить уровень безопасности, нажмите<br>кнопку "Другой".<br>- Для возврата к рекомендованному уровню нажмите<br>кнопку "По умолчанию".                                  | http://59.120.66.60<br>121.163.75.87<br>http://202.168.200.142                                                                                                    |
| Другой По умолчанию                                                                                                    | Другой По умолчанию                                                                                                    |
| ОК Отмена Применить                                                                                                    | ОК Отмена Применить                                                                                                    |

В графе «Добавить узел в группу» необходимо ввести адрес вашего регистратора (нами, для примера, выбран адрес 192.168.1.116)

где купить: <u>www.pandacctv.ru</u> общие вопросы: <u>info@pandacctv.ru</u> сервисный центр: **+7-812-542-29-40** 

#### 6.2 РЕГИСТРАЦИЯ А. УСТАНОВКА АСТІVЕХ

| 🗿 DVR - Microsoft Internet Explorer                                                                                                    |                  |
|----------------------------------------------------------------------------------------------------|------------------|
| File Edit View Favorites Tools Help                                                                                                    | A                |
| 🔇 Back 🔹 🐑 👻 😰 🏠 🔎 Search 🤺 Favorites 🤣 🍙 è 🌺 🚍 🦓                                                                                                |                  |
| Addee Thttp://192.168.1.236/                                                                                                    | 💙 🄁 Go 🛛 Links 🎽 |
| 👔 To help protect your security, Internet Explorer stopped this site from installing an ActiveX control on your computer. Click here for options | ×                |
|                                                                                                    |                  |
| 🕘 DVR - Microsoft Internet Explorer                                                                                                    |                  |
| File Edit View Favorites Tools Help                                                                                                    | A                |
| 🌀 Back 🔻 🌍 👻 📓 🏠 🔎 Search 🧙 Favorites 🤣 🎯 🖓 🖌 🌺 🧱                                                                                                |                  |
| Address 🕘 http://192.168.1.236/                                                                                                    | 💙 🄁 Go 🛛 Links 🎇 |
| 🔊 To help protect your service. Interact Support stopped this site from installing an ActiveX control on your computer. Click here for options   | ×                |
| Install ActiveX Control                                                                                                    |                  |
| Wildes and tasks V                                                                                                    | Ŷ                |
| Information Bar Help                                                                                                    |                  |

#### С. ИМЯ ПОЛЬЗОВАТЕЛЯ И ПАРОЛЬ УЧЕТНОЙ ЗАПИСИ

После установки IP и подключения к внешней сети или сети LAN, введите IP-адрес в браузере IE. Появится следующее окно с именем пользователя и паролем.

| Подключение к 1        | 92.168.1.116       | × |
|------------------------|--------------------|---|
|                        | G                  |   |
| DVR                    |                    |   |
| По <u>л</u> ьзователь: | 🕵 admin 💌          | ] |
| Пароль:                | •••••              |   |
|                        | 🔲 Сохранить пароль |   |
|                        |                    |   |
|                        | ОК Отмена          |   |

Имя пользователя по умолчанию: admin Пароль по умолчанию: admin

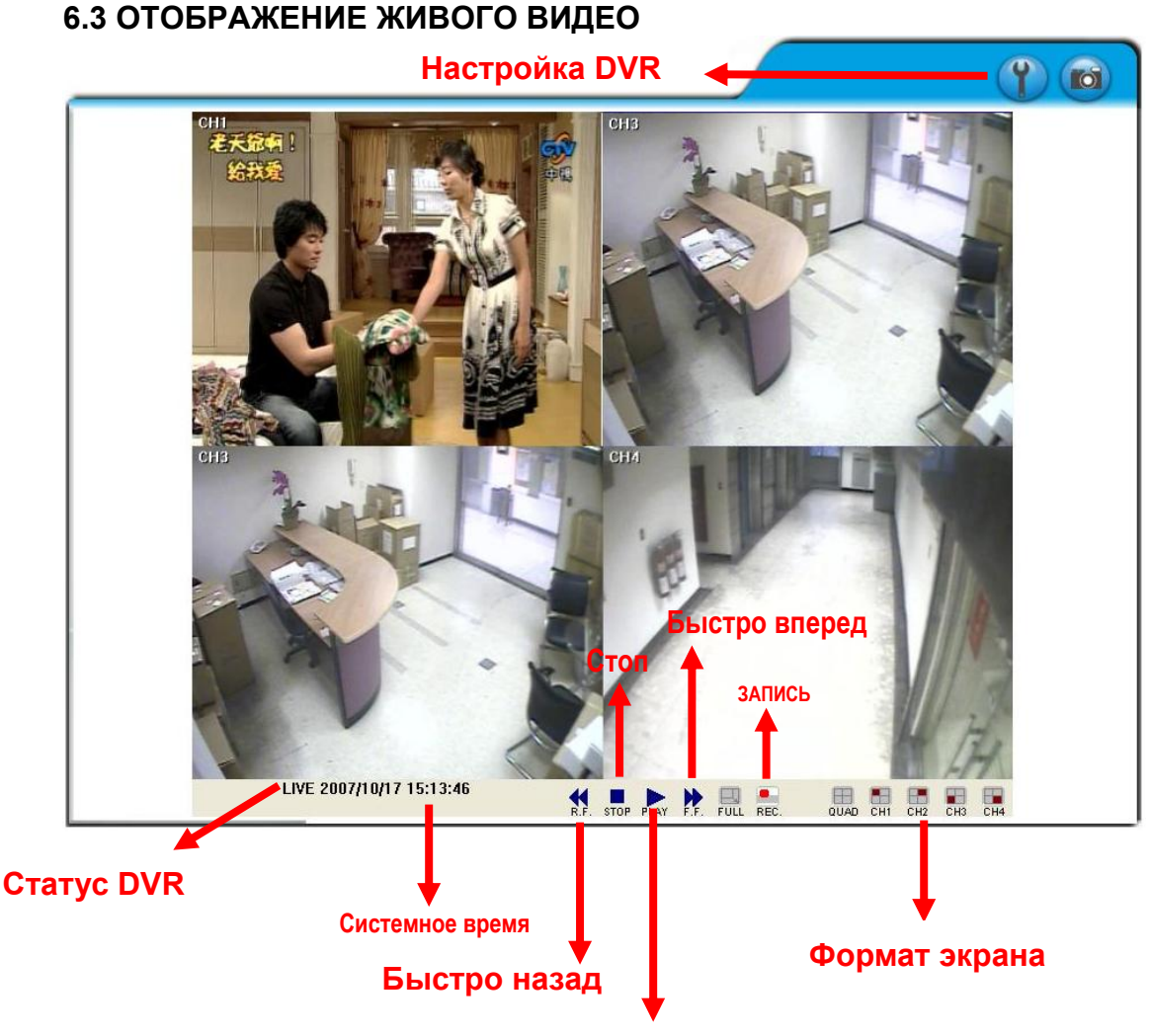

Воспроизведение или поиск по времени

#### А. HACTPOЙKA DVR

Доступ в меню сети для DVR.

#### В. СИСТЕМНОЕ ВРЕМЯ

Режим прямой трансляции: Текущее время отображения.

#### С. ФОРМАТ ЭКРАНА

Однократное нажатие мыши -- переключение между форматами экрана, двукратное нажатие мыши -- переключение между различными каналами в полноэкранном режиме.

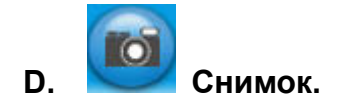

E. 💾

Полный экран. Кликните еще раз для возврата.

- **Запись.** Видео сохраняется как AVI-файлы. F.
- G. Воспроизведение поиска по времени.

Кликните на ..... текущего поиска по времени..... появится окно.

| CHI  | Time Search<br>20<br>HDD M |                                         | 23 ÷ Sez               | ırch    |  |
|------|----------------------------|-----------------------------------------|------------------------|---------|--|
|      | Index                      | Start time                              | Event                  | Channel |  |
|      | 1                          | 2007/03/07 15:26:04 2007/03/07 14:59:46 | Rec Start<br>Rec Start | -       |  |
| LIVE |                            |                                         |                        |         |  |

#### СПИСОК СОБЫТИЙ

Выберите HDD (диск) для вывода списка событий на Master HDD (главный диск). Дважды кликните левой клавишей мыши для воспроизведения выбранного события.

#### ПОИСК ПО ВРЕМЕНИ $\triangleright$

Введите дату и время и кликните на Search (Поиск) для воспроизведения.

#### 6.4 НАСТРОЙКА

А. Система - Информация о системе PANDA

| -                                     | Нифорывация о<br>системе РАПОА          |                        |                   |            |       |  |
|---------------------------------------|-----------------------------------------|------------------------|-------------------|------------|-------|--|
| 56                                    | Усциялления<br>соотьзователлия<br>РАНЫА |                        |                   |            |       |  |
| СИСТЕМА                               | Ofisian Actual: NO                      |                        |                   |            |       |  |
|                                       | Установки (Р                            |                        |                   |            |       |  |
|                                       | Установки РРРоЕ                         |                        |                   |            |       |  |
| 0.00                                  | Veranoena DORS                          | Ин<br>Информалите о ст | формация о сис    | TEME PANDA |       |  |
| Cens                                  |                                         | Название:              | ACh DVR           | -          |       |  |
|                                       | Установнак аудию                        | MAC agpec:             | 00:01:04:11:03:17 |            |       |  |
| <b>. 10</b> 2                         |                                         | 3996                   | C English (       | Parenian   |       |  |
| Аудио/Видео                           | <u> </u>                                |                        |                   |            | Apply |  |
|                                       | Установна событий                       |                        |                   |            |       |  |
|                                       | Yeranousa mictoria<br>garuncos          |                        |                   |            |       |  |
| NE .                                  | Yeranomax mail & FTP                    |                        |                   |            |       |  |
| События                               |                                         |                        |                   |            |       |  |
| C C C C C C C C C C C C C C C C C C C |                                         |                        |                   |            |       |  |
| -                                     |                                         |                        |                   |            |       |  |

#### А-1 ИНФОРМАЦИЯ О СИСТЕМЕ РАИДА

НАЗВАНИЕ: Это имя будет показано в установщике IP.

**ЯЗЫК**: Присутствуют English(Английский) и Русский. После выбора

языка появится следующее диалоговое окно с запросом подтверждения выбора.

| Microsoft Internet Explorer |                   |  |   |  |  |  |
|-----------------------------|-------------------|--|---|--|--|--|
| 2                           | Change Language?, |  |   |  |  |  |
| Are you sure?               |                   |  |   |  |  |  |
| ОК Отмена                   |                   |  |   |  |  |  |
|                             |                   |  | _ |  |  |  |

Нажмите ОК для подтверждения или ОТМЕНА для возврата. Если после выбора русского языка у вас обнаружатся подобные проблемы с отображением русского шрифта:

| 2718          | Kattur mén ti ségairtí<br>Panda           |                             |  |
|---------------|-------------------------------------------|-----------------------------|--|
| 25            | "To Softer<br>House/Big af our E<br>PARDA |                             |  |
| 'C''ЊЪ        | <b>ዝዋበቃለርና ሀ</b> ዝ                        |                             |  |
|               |                                           |                             |  |
|               | "tin NýGE PPPoE                           |                             |  |
|               |                                           | €⊈≣απ жЕл # 6E6#111 PANDA   |  |
| TEM           |                                           | K Sý EF: ACh DVR            |  |
|               |                                           | MAC café: 00.00.04:11:01:17 |  |
| ToraĔ®I,Êal'® |                                           | n546: C English @ Pussian   |  |
|               |                                           |                             |  |
| 10            | *lin DýCE ýfnEn<br>= miECRý               |                             |  |
| E I           |                                           |                             |  |
| '©ÿneĒn       |                                           |                             |  |

то не надо отчаиваться, а просто в меню «Вид» программы Internet Explorer смените кодировку на «Кириллица (DOS)», убрав галочку с пункта «Автовыбор»

#### В. СИСТЕМА УПРАВЛЕНИЕ ПОЛЬЗОВАТЕЛЯМИ РАНДА

где купить: <u>www.pandacctv.ru</u> общие вопросы: <u>info@pandacctv.ru</u> сервисный центр: **+7-812-542-29-40** 

|             | Информация о<br>системе PANDA         |   |                         |                         |                  |           |
|-------------|---------------------------------------|---|-------------------------|-------------------------|------------------|-----------|
|             | Управление<br>пользователями<br>РАНDA |   |                         |                         |                  |           |
| СИСТЕМА     |                                       |   |                         |                         |                  |           |
|             |                                       |   | Vana                    |                         | Poronauu P       | ANDA      |
|             | Установки РРРоЕ                       |   | Эправ<br>Анонимный вход | Sienie IIO/IB30         | ователями г      | ANDA      |
|             | Установки DDNS                        |   |                         | Cyes                    | © No             | Сохранить |
| Сеть        |                                       |   | Добавить пользо         | вателя                  |                  |           |
|             |                                       |   | Ињя:                    |                         |                  |           |
| <b>1</b>    | Установки аудио                       |   | Пароль:                 |                         |                  |           |
|             |                                       |   | Подтвердить:            |                         |                  |           |
|             |                                       |   |                         |                         |                  | Добав.    |
| нудиольидео |                                       |   | Список пользова         | телей PANDA             |                  |           |
|             | Установки событий                     |   | Имя<br>admin            | Группа<br>Administrator | Изменить<br>Edit | Удалить   |
|             | Установки внешних                     |   |                         |                         |                  |           |
|             |                                       |   |                         |                         |                  |           |
|             | Установки mail & FTP                  |   |                         |                         |                  |           |
| Co5. 1714   |                                       |   |                         |                         |                  |           |
| Соовітия    |                                       |   |                         |                         |                  |           |
|             |                                       |   |                         |                         |                  |           |
|             |                                       | 1 |                         |                         |                  |           |

Управление пользователями предоставляет 3 уровня ограничения доступа: Administrator[Администратор] (максимальные привилегии по доступу и настройкам), User[Пользователь] (доступ к видео данным, но не настройкам), и Anonymous[Аноним] (гостевой доступ любого пользователя к видео данным).

Учетная запись администратора по умолчанию:

Username(Имя пользователя): admin Password(Пароль): admin

#### В-1 АНОНИМНЫЙ ВХОД:

YES(ДА): Допускать анонимных пользователей без пароля как гостя. NO(HET): Анонимная регистрация невозможна.

**В-2 Добавить пользователя:** Введите Username(Имя пользователя) и Password (Пароль), затем кликните на <u>Add/Set (Добавить/Установить)</u> чтобы сохранить.

**EDIT (Изменить):** Кликните на выбранном User name (Имя) в Списке пользователей PANDA, появится следующее окно.

| 🎒 User_Setting - Mic | rosoft Internet Explorer | -D× |
|----------------------|--------------------------|-----|
|                      | Изменить                 |     |
| Имя:                 | admin                    |     |
| Пароль:              |                          |     |
| Подтвердить:         |                          | ок  |
|                      |                          |     |

После ввода Password (Пароля) и Confirm Password (Подтверждения пароля), кликните на <u>**ОК**</u>.

**Remove(Удалить):** Кликните на выбранном User name (Имя пользователя) в Списке пользователей PANDA и кликните на <u>Remove (Удалить)</u>.

#### С. СИСТЕМА – Обновление ПО

|                 | Обновлени | е ПО    |
|-----------------|-----------|---------|
| Обновление ПО   |           |         |
| Версия ПО:      | 1.2.19    |         |
| Новое ПО:       |           | Обзор   |
|                 |           | Upgrade |
| Перезагрузка    |           |         |
|                 |           | Start   |
| Заводские устан | овки      |         |
|                 |           | Start   |

Кликните на Обзор чтобы выбрать прошивку для обновления Кликните на Start(Запуск) для перезагрузки DVR.

#### **D. СЕТЬ – Установки IP**

|             | Информация о<br>системе PANDA         |                       |               |           |  |
|-------------|---------------------------------------|-----------------------|---------------|-----------|--|
| 80          | Управление<br>пользователями<br>PANDA |                       |               |           |  |
| СИСТЕМА     |                                       |                       |               |           |  |
|             |                                       |                       | Установки IP  |           |  |
|             | Установки РРРоГ                       | Установки IP          |               |           |  |
|             |                                       | C DHCP                |               |           |  |
|             | Установки DDNS                        | • Статичный           |               |           |  |
| Сеть        |                                       | IP адрес:             | 192.168.1.222 |           |  |
| 2           |                                       | Подсеть:              | 255.255.254.0 |           |  |
|             | Установки аудио                       | Gateway:              | 192.168.1.254 |           |  |
|             |                                       | DHS 0:                | 168.95.1.1    |           |  |
| Аулио/Вилео |                                       | DNS 1:                | 168.95.192.1  |           |  |
| пудногондео |                                       | Назначение портов     |               |           |  |
|             | Установки событий                     | Порт web<br>страницы: | 80            |           |  |
|             | Установки внешних<br>датчиков         |                       |               | Применить |  |
|             | Установки mail & FTP                  |                       |               |           |  |
| События     |                                       |                       |               |           |  |

#### **D-1 УСТАНОВКИ ІР**

**DHCP:** В режиме DHCP (Dynamic Host Configuration Protocol) сервер получит настройки автоматически.

**СТАТИЧНЫЙ:** Введите IP адрес, подсеть и Gateway(Шлюз) на основании сетевого окружения.

#### D-2 НАЗНАЧЕНИЕ ПОРТОВ

С коллективным IP (Маршрутизатор), следующие порты должны быть настроены во избежание конфликтов.

#### E. CETЬ - PPPoE

| 10040106    | Информация о<br>системе РАНDA         |         |                 |               |      |            |  |
|-------------|---------------------------------------|---------|-----------------|---------------|------|------------|--|
| 8           | Управление<br>пользователным<br>РАНПА |         |                 |               |      |            |  |
| СИСТЕМА     | Обнолление ПО                         |         |                 |               |      |            |  |
| -           | Установка IP                          |         |                 |               |      |            |  |
|             | Установка РРРоЕ                       |         |                 | Установки Р   | PPOE |            |  |
|             | Yeranomist DDNS                       | Уста    | новки РРР       | 0E            |      |            |  |
| Сеть        |                                       | Cillian | аслаочанть<br>Г | С Выключить   |      |            |  |
|             | Установка аудно                       | Пар     | ль:             |               |      |            |  |
|             |                                       | OTT     | aska e-mai      | Госле дозвона |      |            |  |
| Анано/Вилео |                                       | C .     | аличнить        |               |      |            |  |
|             | 10                                    | Teu     | ×Γ              |               |      | Привленить |  |
| 5           | Установки событий                     |         |                 |               |      |            |  |
|             | Установки внешних<br>датчиков         |         |                 |               |      |            |  |
|             | Ycranomarmail & FTP                   |         |                 |               |      |            |  |
| События     |                                       |         |                 |               |      |            |  |

#### Е-1 УСТАНОВКИ РРРОЕ

Кликните на Включить, чтобы включить функцию набора ADSL.

Имя: Имя пользователя для учетной записи ADSL.

Пароль: Пароль для учетной записи ADSL.

После удачного соединения появится новый IP-адрес.

#### E-2 Отправка e-mail последозвона

Кликните на Включить, чтобы включить функцию отправки сообщения после успешного вызова.

#### E-3 TEMA

Тема сообщения.

#### **F. Установки DDNS**

|            | Информация о<br>системе PANDA         |                                                                                                    |  |
|------------|---------------------------------------|----------------------------------------------------------------------------------------------------|--|
| 20         | Управление<br>пользователями<br>РАNDA | Установки DDNS                                                                                                    |  |
| СИСТЕМА    | Обновление ПО                         | Yctanobiai DDNS                                                                                                    |  |
|            | -                                     | О Включить                                                                                                    |  |
|            | Установки IP                          | Провандер: dyndns.org 💌                                                                                                    |  |
|            | Установки РРРоЕ                       | Ныя                                                                                                    |  |
|            | Установки DDNS                        | пользователя:                                                                                                    |  |
| Сеть       |                                       | Oбновить DDIIS<br>список: 1440 Minutes                                                                                                    |  |
|            |                                       | Положение                                                                                                    |  |
|            |                                       |                                                                                                    |  |
| удио/Видео |                                       | Применить                                                                                                    |  |
|            |                                       | Note:                                                                                                    |  |
|            | Установки событий                     | 1. Обновление списка: функция, сделанная для продуктов с                                                                                                    |  |
|            | Установки внешних<br>датчиков         | поддержков и установленных за к.с. воли пла густроиствани.<br>Дипатазон обновления от каждых 5 минут до 5000 и 0 для<br>отключения.                                                                                                   |  |
|            | Установки mail & FTP                  | <ol> <li>Прините во внимание, что hostname будет блокироваться<br/>DynDBIS.org, если обтоволение будет происходить в интервале от<br/>каждые 5 до 60 интут. Вообще, рекомендуется обновление<br/>списка каждые 1440 интут.</li> </ol> |  |
| События    |                                       |                                                                                                    |  |
|            |                                       |                                                                                                    |  |
|            |                                       |                                                                                                    |  |

где купить: <u>www.pandacctv.ru</u> общие вопросы: info@pandacctv.ru сервисный центр: **+7-812-542-29-40**  Кликните на Включить, чтобы включить функцию DDNS.

#### **F-1 DYNDNS.ORG**

|                                                         |                                        | -                                |                         |
|---------------------------------------------------------|----------------------------------------|----------------------------------|-------------------------|
|                                                         | Установки                              | DDNS                             |                         |
| Установки DDNS                                          |                                        |                                  |                         |
| О ВКЛЮЧИТЬ                                              | • Выключить                            |                                  |                         |
| Провайдер:                                              | dyndns.org                             | •                                |                         |
| Имя хоста:                                              |                                        |                                  |                         |
| Имя<br>пользователя:                                    |                                        |                                  |                         |
| Пароль:                                                 |                                        |                                  |                         |
| Обновить DDNS<br>список:                                | 1440                                   | Minutes                          |                         |
| Положение                                               |                                        |                                  |                         |
|                                                         |                                        |                                  | 4                       |
|                                                         |                                        |                                  | Применить               |
| Note:                                                   |                                        |                                  |                         |
| <ol> <li>Обновление спи<br/>поддержкой IP, у</li> </ol> | іска: функция, сде<br>установленных за | ланная для про<br>ICS или NAT ус | дуктов с<br>тройствами. |

поддержкой не установленных за ксэтили полт устроиствами. Диапазон обновления от каждых 5 минут до 5000 и 0 для отключения. 2. Примите во внимание, что hostname будет блокироваться

2. примате во влимание, то познаште судет оломированся DynDIIS.org, если обновление будет происходить в интервале от каждые 5 до 60 иннут. Вообще, рекомендуется обновление списка каждые 1440 минут.

#### Установки DDNS - DYNDNS.ORG

Провайдер: Выберите dyndns.org ИМЯ ХОСТА: Зарегистрированное имя хоста в DYNDNS.ORG. ИМЯ ПОЛЬЗОВАТЕЛЯ: Зарегистрированное имя пользователя в DYNDNS.ORG. ПАРОЛЬ: Зарегистрированный пароль в DYNDNS.ORG. ОБНОВЛЕНИЕ DDNS: Интервал времени обновления IP-адреса.

#### положение

1. Updating(Обновление): обновление информации.

- 2. Idle(Ожидание): Остановка сервиса.
- 3. DDNS registered successfully, now log by http://<username>.ddns.camddns.com (DDNS прошел регистрацию, теперь авторизуется как ...): Регистрация успешна.

4. Updating Failed, the name is already registered (Обновление неудачно, имя уже зарегистрировано).

5. Updating Failed, please check your internet connection (Обновление неудачно, проверьте ваше подключение к Интернет).

#### F-2 DDNS.CAMNNDS.COM

|                                                                              | Установки DDNS                        |           |
|------------------------------------------------------------------------------|---------------------------------------|-----------|
| Установки DDNS                                                               |                                       |           |
| С Включить<br>Провайдер:<br>Имя<br>пользователя:<br>Обновить DDNS<br>список: | © Выключить<br>ddns.camddns.com ▼<br> | 25        |
| Положение                                                                    |                                       |           |
| idle                                                                         |                                       | <u>~</u>  |
| Note:                                                                        |                                       | Применить |

 Обновление списка: функция, сделанная для продуктов с поддержкой IP, установленных за ICS или IAT устройствами. Диапазон обновления от каждых 5 минут до 5000 и 0 для отключения.

 Примите во внимание, что hostname будет блокироваться DynDNS.org, если обновление будет происходить в интервале от каждые 5 до 60 минут. Вообще, рекомендуется обновление списка каждые 1440 минут.

#### Установки DDNS – DDNS.CAMDDNS.COM

Провайдер: Выберите ddns.camddns.com

ИМЯ ПОЛЬЗОВАТЕЛЯ) Зарегистрированное имя пользователя в DDNS.CAMDDNS.COM.

ОБНОВЛЕНИЕ DDNS: Интервал времени обновления IP-адреса.

#### Положение

- 1. Обновление: Обновление информации.
- 2. Idle(Ожидание): Остановка сервиса.
- DDNS registered successfully, now log by http://<username>.ddns.camddns.com (DDNS прошел регистрацию, теперь авторизуется как ...): Регистрация успешна.
- 4. Updating Failed, the name is already registered (Обновление неудачно, имя уже зарегистрировано).

5. Updating Failed, please check your internet connection (Обновление неудачно, проверьте ваше подключение к Интернет).

#### G. AUDIO SETTING (НАСТРОЙКИ ЗВУКА)

|            | Установки аудио |           |
|------------|-----------------|-----------|
| DVR ĸ ΠK   |                 |           |
| • Включить | С выключить     | Применить |
|            |                 |           |

Включить: Включает передачу звука с DVR на ПК. Выключить: Отключает передачу звука с DVR на ПК.

#### Н. УСТАНОВКИ СОБЫТИЙ

|              |                  | Установки | і событий |           |
|--------------|------------------|-----------|-----------|-----------|
| Установки де | тектора событий  |           |           |           |
| логановнагдо | ionopu ooobiinii |           |           |           |
| Канал 1:     | 🗆 E-mail 🛛 FTP   |           |           |           |
| Канал 2:     | 🗆 E-mail 🗖 FTP   |           |           |           |
| Канал 3:     | 🗆 E-mail 🗖 FTP   |           |           |           |
| Канал 4:     | 🗆 E-mail 🗖 FTP   |           |           |           |
| Тема:        | DVR Motion       |           |           |           |
| Интервал:    | 5 sec 🔻          |           |           |           |
|              |                  |           |           | Применить |

#### Н-1 Установки детектора событий

Действия при регистрации движения могут быть установлены для каждого канала в отдельности. После того как движение обнаружено, отправится e-mail или загрузятся файлы на FTP.

#### H-2 TEMA

Тема письма.

#### Н-3 ИНТЕРВАЛ

Интервал между двумя e-mail в случае, если письма отсылаются слишком часто.

#### I. Установки внешних датчиков

|               | Установки тревоги |           |  |  |
|---------------|-------------------|-----------|--|--|
| Установки вне | ешних датчиков    |           |  |  |
| Вход 1:       | 🗆 E-mail 🔲 FTP    |           |  |  |
| Вход 2:       | 🗆 E-mail 🔲 FTP    |           |  |  |
| Вход 3:       | 🗆 E-mail 🔲 FTP    |           |  |  |
| Вход 4:       | 🗆 E-mail 🔲 FTP    |           |  |  |
| Тема:         | DVR ALARM         |           |  |  |
| Интервал:     | 5 sec 💌           |           |  |  |
|               |                   | Применить |  |  |

#### I-1 Установки внешних датчиков

Действия по дополнительной тревоге может быть задано для каждого канала в отдельности. После срабатывания дополнительной тревоги будут отосланы e-mail или загружены файлы на FTP.

#### I-2 TEMA

Тема письма.

#### I-3 ИНТЕРВАЛ

Интервал между двумя e-mail в случае, если письма отсылаются слишком часто.

#### J. Установки MAIL & FTP

|                       | Установки mail & FTP |           |
|-----------------------|----------------------|-----------|
| Установки mail &      | FTP                  |           |
| Mail сервер:          |                      |           |
| Имя<br>пользователя:  |                      |           |
| Пароль:               |                      |           |
| Email<br>отправителя: |                      |           |
| Email<br>получателя:  |                      |           |
| Копии для:            |                      |           |
| Установки FTP         |                      |           |
| FTP сервер:           |                      |           |
| Имя<br>пользователя:  |                      |           |
| Пароль:               |                      |           |
| Порт:                 | 21                   |           |
| Путь:                 |                      |           |
|                       |                      | Применить |

#### J-1 Установки E-MAIL И FTP

Настройки e-mail и FTP при регистрации движения и при срабатывании дополнительной тревоги. Когда одновременно происходит оба эти действия, отсылаются e-mail или загружаются файлы на FTP.

### ПРИЛОЖЕНИЕ А: ДЛИТЕЛЬНОСТЬ ЗАПИСИ

| 80GB HDD  |            |        |        |         |         |         |         |         |
|-----------|------------|--------|--------|---------|---------|---------|---------|---------|
| PPS (     | кадр/сек.) | 25     | 12     | 10      | 5       | 3       | 2       | 1       |
| Качество  | Наилучшее  | 112 ч  | 223 ч  | 279 ч   | 558 ч   | 930 ч   | 1395 ч  | 2790 ч  |
|           | Высокое    | 167 ч  | 334 ч  | 418 ч   | 835 ч   | 1336 ч  | 2005 ч  | 4175 ч  |
| записи    | Среднее    | 223 ч  | 447 ч  | 558 ч   | 1116 ч  | 1860 ч  | 2790 ч  | 5580 ч  |
|           | Низкое     | 448 ч  | 896 ч  | 1119 ч  | 2238 ч  | 3730 ч  | 5595 ч  | 11190 ч |
|           |            |        |        | 120GB H | DD      |         |         |         |
| PPS (     | кадр/сек.) | 25     | 12     | 10      | 5       | 3       | 2       | 1       |
| Качество  | Наилучшее  | 168 ч  | 335 ч  | 419 ч   | 837 ч   | 1395 ч  | 2093 ч  | 4185 ч  |
|           | Высокое    | 251 ч  | 502 ч  | 628 ч   | 1255 ч  | 2008 ч  | 3012 ч  | 6275 ч  |
| записи    | Среднее    | 330 ч  | 671 ч  | 837 ч   | 1674 ч  | 2790 ч  | 4185 ч  | 8370 ч  |
|           | Низкое     | 672 ч  | 1343 ч | 1679 ч  | 3357 ч  | 5595 ч  | 8393 ч  | 16785 ч |
|           |            |        |        | 160GB H | DD      |         |         |         |
| PPS (     | кадр/сек.) | 25     | 12     | 10      | 5       | 3       | 2       | 1       |
|           | Наилучшее  | 149 ч  | 447 ч  | 744 ч   | 1116 ч  | 1860 ч  | 2790 ч  | 5580 ч  |
| Качество  | Высокое    | 334 ч  | 668 ч  | 835 ч   | 1670 ч  | 2672 ч  | 4008 ч  | 8350 ч  |
| записи    | Среднее    | 447 ч  | 893 ч  | 1488 ч  | 2232 ч  | 3720 ч  | 5580 ч  | 11160 ч |
|           | Низкое     | 895 ч  | 1791 ч | 2984 ч  | 4476 ч  | 7460 ч  | 11190 ч | 22380 ч |
|           |            |        |        | 250GB H | DD      |         |         |         |
| PPS (     | кадр/сек.) | 25     | 12     | 10      | 5       | 3       | 2       | 1       |
| 10        | Наилучшее  | 335 ч  | 670 ч  | 837 ч   | 1674 ч  | 2790 ч  | 4185 ч  | 8370 ч  |
| Качество  | Высокое    | 501 ч  | 1002 ч | 1253 ч  | 2505 ч  | 4008 ч  | 6012 ч  | 12525 ч |
| записи    | Среднее    | 670 ч  | 1340 ч | 1674 ч  | 3348 ч  | 5580 ч  | 8370 ч  | 16740 ч |
|           | Низкое     | 1343 ч | 2686 ч | 3357 ч  | 6714 ч  | 11190 ч | 16785 ч | 33570 ч |
|           | 300GB HDD  |        |        |         |         |         |         |         |
| PPS (     | кадр/сек.) | 25     | 12     | 10      | 5       | 3       | 2       | 1       |
| 16        | Наилучшее  | 447 ч  | 893 ч  | 1116 ч  | 2232 ч  | 3720 ч  | 5580 ч  | 11160 ч |
| качество  | Высокое    | 668 ч  | 1336 ч | 1670 ч  | 3340 ч  | 5344 ч  | 8016 ч  | 16700 ч |
| записи    | Среднее    | 893 ч  | 1786 ч | 2232 ч  | 4464 ч  | 7440 ч  | 11160 ч | 22320 ч |
|           | Низкое     | 1791 ч | 3581 ч | 4476 ч  | 8952 ч  | 14920 ч | 22380 ч | 44760 ч |
|           |            |        |        | 400GB H | DD      | 1       | 1       |         |
| PPS (     | кадр/сек.) | 25     | 12     | 10      | 5       | 3       | 2       | 1       |
| 16        | Наилучшее  | 558 ч  | 1116 ч | 1395 ч  | 2790 ч  | 4650 ч  | 6975 ч  | 13950 ч |
| качество  | Высокое    | 835 ч  | 1670 ч | 2088 ч  | 4175 ч  | 6680 ч  | 10020 ч | 20875 ч |
| записи    | Среднее    | 1116 ч | 2232 ч | 2790 ч  | 5580 ч  | 9300 ч  | 13950 ч | 27900 ч |
|           | Низкое     | 2238 ч | 4476 ч | 5595 ч  | 11190 ч | 18650 ч | 27975 ч | 55950 ч |
| 500GB HDD |            |        |        |         |         |         |         |         |
| PPS (     | кадр/сек.) | 25     | 12     | 10      | 5       | 3       | 2       | 1       |
| Kours     | Наилучшее  | 670 ч  | 1340 ч | 1674 ч  | 3348 ч  | 5580 ч  | 8370 ч  | 16740 ч |
| качество  | Высокое    | 1002 ч | 2004 ч | 2505 ч  | 5010 ч  | 8016 ч  | 12024 ч | 25050 ч |
| записи    | Среднее    | 1340 ч | 2678 ч | 3348 ч  | 6696 ч  | 11160 ч | 16740 ч | 33480 ч |
|           | Низкое     | 2686 ч | 5371 ч | 6714 ч  | 13428 ч | 22380 ч | 33570 ч | 67140 ч |

| Изготовитель | Модель            | Объем, Гб | Скорость(RPM) |
|--------------|-------------------|-----------|---------------|
| SEAGATE      | ST380815AS        | 80        | 7200 10       |
| SEAGATE      | ST3160815AS       | 160       | 7200 10       |
| SEAGATE      | ST3250620AS       | 250       | 7200 10       |
| SEAGATE      | ST3400620AS       | 400       | 7200 10       |
| SEAGATE      | ST3750640AS       | 750       | 7200 10       |
| MAXTOR       | STM3250820AS      | 250       | 7200          |
| MAXTOR       | STM3250824AS      | 250       | 7200          |
| WD           | WD800AAJS-00PSA0  | 80        | 7200          |
| WD           | WD2500AAKS-00SBA0 | 250       | 7200          |
| WD           | WD4000YS-01MPB1   | 400       | 7200          |
| HITACHI      | HDS728080PLA380   | 82.3      | 7200          |
| HITACHI      | HDS721616PLA380   | 164       | 7200          |
| HITACHI      | HDT725032VLA360   | 320       | 7200          |

#### ПРИЛОЖЕНИЕ В: ТАБЛИЦА СОВМЕСТИМОСТИ USB Flash съемных дисков

| Изготовитель | Модель                  | Объем  |
|--------------|-------------------------|--------|
| Kingston     | DataTraveler II+        | 512 Мб |
| Kingston     | DataTraveler II+        | 1 Гб   |
| SanDisk      | Cruzer Micro with Skins | 256 Mб |
| SanDisk      | Cruzer Titanium         | 512 Мб |
| SanDisk      | Cruzer Titanium         | 1 Гб   |
| Transcend    | TS128MJFLASHA           | 128 Mб |
| Transcend    | JetFlash 110            | 512 Мб |
| Transcend    | JetFlash 110            | 1 Гб   |
| ADATA        | MY FLASH                | 8Гб    |

#### ПРИЛОЖЕНИЕ D: УСТАНОВКА ЖЕСТКОГО ДИСКА

- **1.** Перемычки жесткого диска должны быть верно установлены для правильной работы DVR.
- 2. Снимите верхнюю крышку DVR, удаляя винты (показаны ниже):

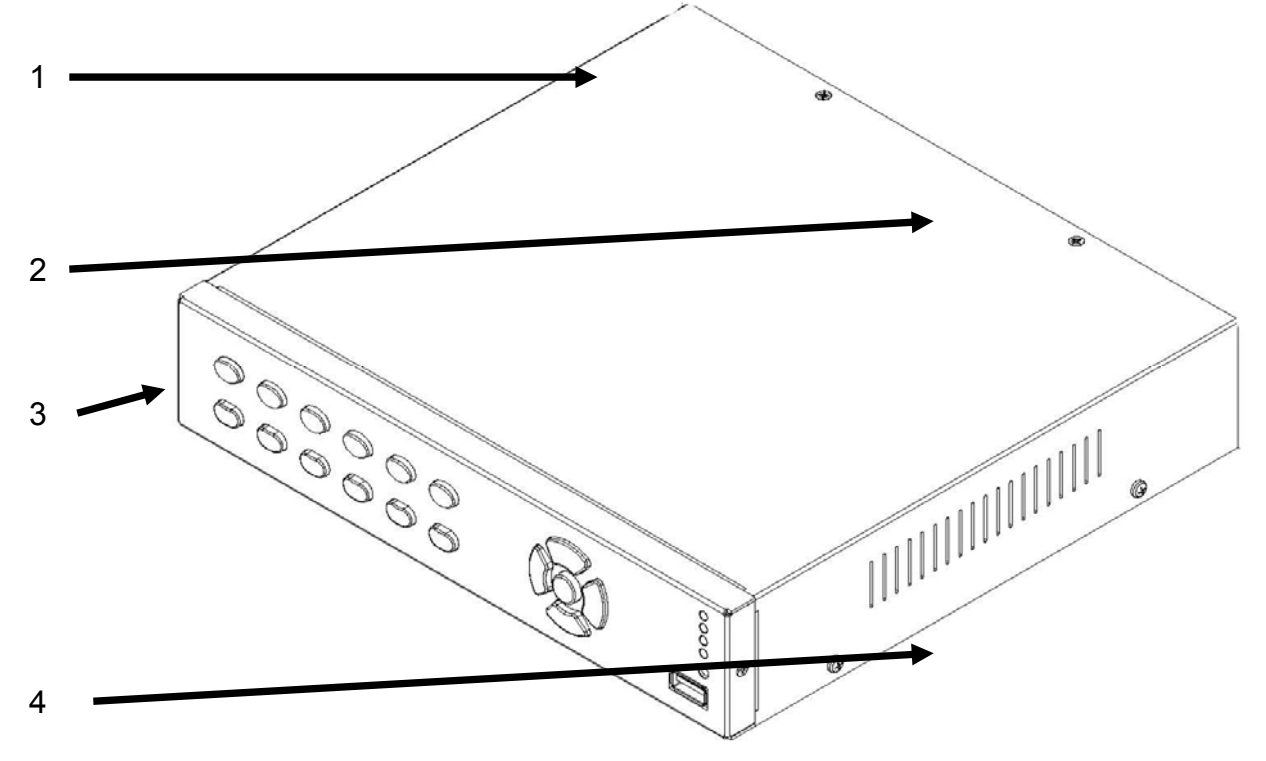

3. На рисунке показан DVR со снятым жестким диском.

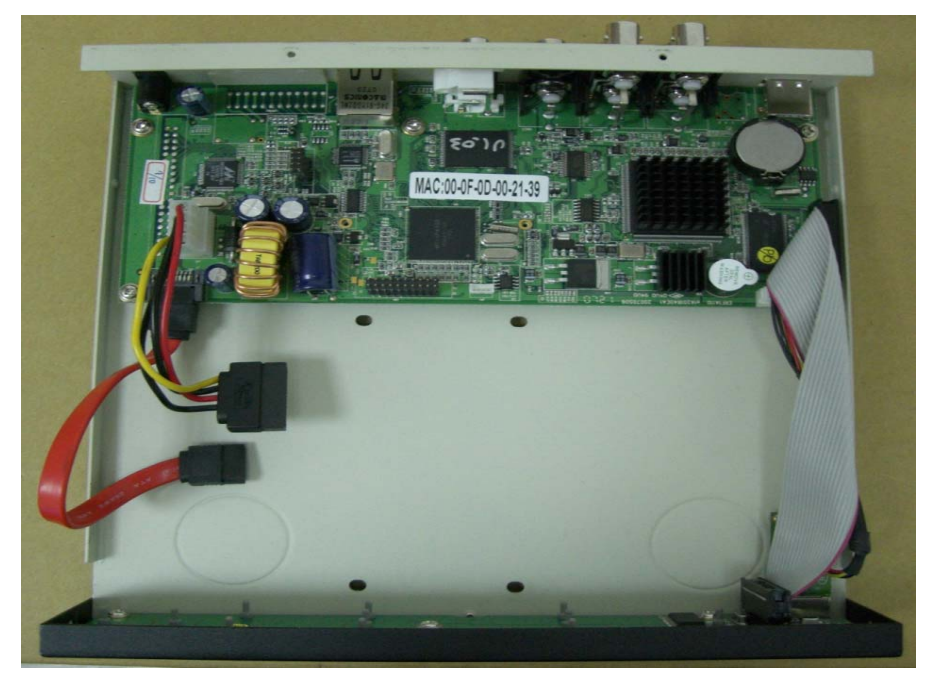

4. См. инструкцию производителя жесткого диска для правильной установки его в режим главного (master) диска. Установите жесткий диск на основание DVR, расположив SATA-интерфейс к главной плате DVR. Совместите отверстия в DVR и жестком диске. Переверните DVR сверху вниз и закрепите диск с помощью прилагаемых винтов, как

где купить: <u>www.pandacctv.ru</u> сервисный осы: <u>info@pandacctv.ru</u> 1**2-29-40** 

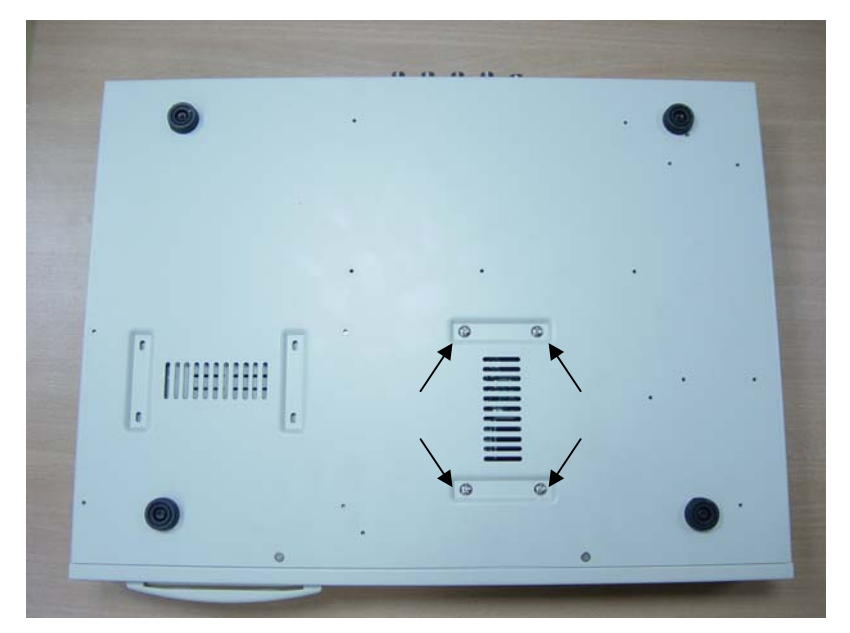

5. Подключите SATA-кабель и кабель питания к жесткому диску, как показано на рисунке.

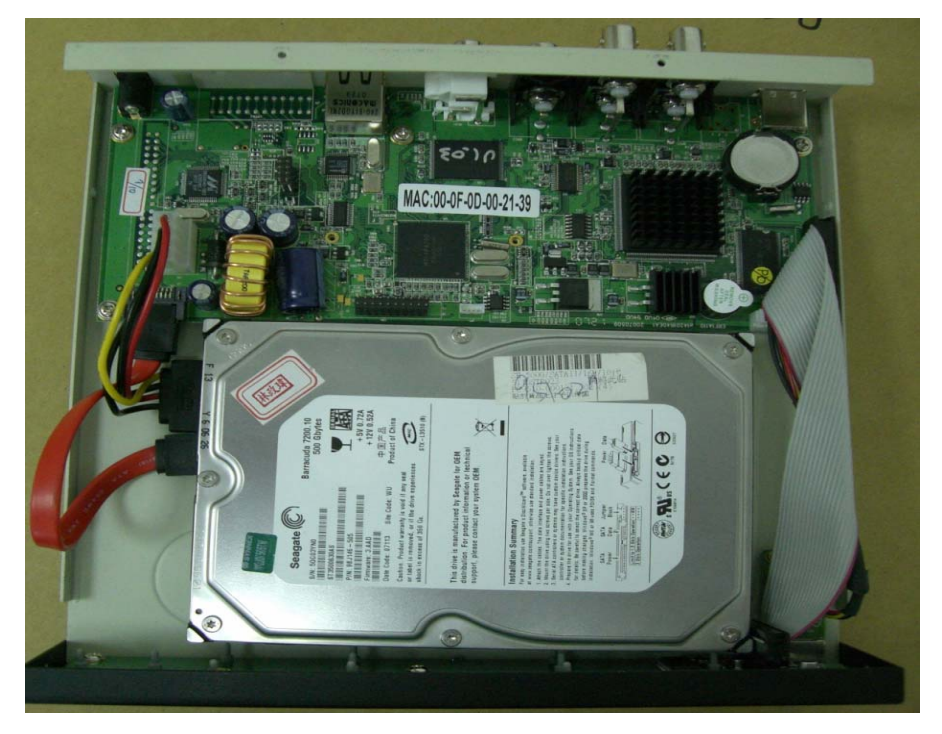

**6.** Установите верхнюю крышку и подключите питание. Проверьте на мониторе сообщение о статусе жесткого диска с подтверждением его правильной установки.

#### Внимание :

- 1. Необходимо правильно установить режим главного диска (master).
- 2. Перед установкой жесткого диска необходимо отключить питание.
- 3. Необходимо правильно подключить SATA-кабель и кабель питания.

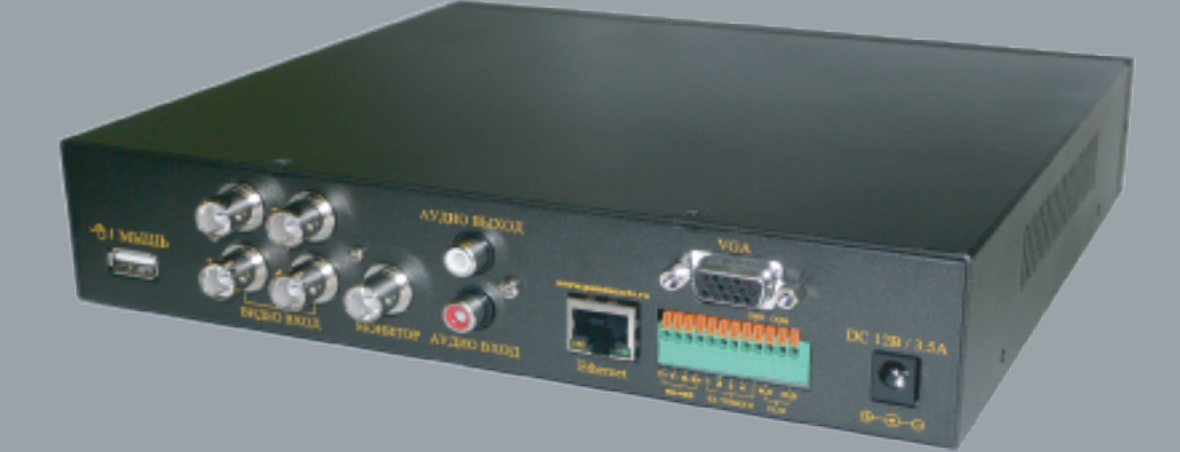

#### сервисный центр: +7-812-542-29-40

общие вопросы: info@pandacctv.ru где кулить: www.pandacctv.ru